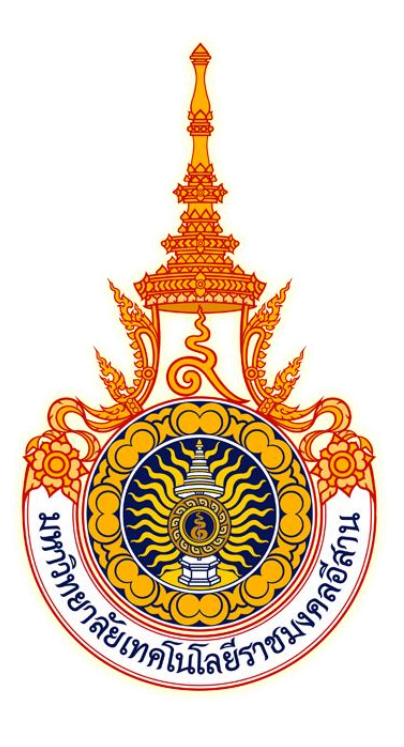

# คู่มือการใช้งาน ระบบฝึกประสบการณ์วิชาชีพ สำหรับนักศึกษา

มหาวิทยาลัยเทคโนโลยีราชมงคลอีสาน นครราชสีมา

| 1. การเข้าใช้งานระบบ                                                                                       | 3        |
|----------------------------------------------------------------------------------------------------|----------|
| 2. การลงทะเบียนเข้าใช้งานระบบ                                                                              | 4        |
| 3. การเข้าสู่ระบบ                                                                                          | 5        |
| 3. การออกจากระบบ                                                                                           | 6        |
| 4. การเปลี่ยนรหัสผ่าน                                                                                      | 7        |
| 5. การเปลี่ยนอีเมล์                                                                                        | 8        |
| 6. การเปลี่ยนสถานะและบันทึกข้อมูลนักศึกษา                                                                  | 10       |
| 7. การยืนยันการออกฝึกประสบการณ์วิชาชีพ                                                                     | 13       |
| 8. การยื่นแบบคำร้องทั่วไป                                                                                  | 13       |
| 9. การแสดงข้อมูลตำแหน่งงาน                                                                                 | 15       |
| 10. การสมัครงานของนักศึกษา                                                                                 | 17       |
| 11. การขออนุญาตผู้ปกครอง                                                                                   |          |
| 12. ตรวจสอบขั้นตอนก่อนออกฝึกประสบการณ์วิชาชีพ                                                              | 21       |
| 13. ระบบการบันทึกข้อมูลแบบรายงานตัวเข้าปฏิบัติงานและแจ้งที่พักระหว่างการฝึกประสบการณ์วิชาชีพ (เมื่อนักศึกเ | ษาออกฝึก |
| ประสบการณ์ และมีสถานะเป็น "ฝึกประสบการณ์วิชาชีพ")                                                          | 22       |
| 14. ระบบการบันทึกข้อมูลแบบแจ้งรายละเอียดงาน ตำแหน่งงาน พนักงานที่ปรึกษา                                    | 23       |
| 15. ระบบการบันทึกข้อมูลแบบแจ้งแผนการปฏิบัติงานการฝึกประสบการณ์วิชาชีพ                                      | 25       |
| 16. ระบบการบันทึกข้อมูลแบบบันทึกการปฏิบัติงาน                                                              | 26       |
| 17. ระบบการบันทึกข้อมูลแบบแจ้งโครงร่างรายงานการฝึกประสบการณ์วิชาชีพ                                        | 27       |
| 18. การดูแผนการนิเทศงาน และแบบประเมินผลการนิเทศงาน                                                         |          |
| 19. การแสดงข้อมูลผลการฝึกประสบการณ์ (สหกิจศึกษา / ฝึกงาน)                                                  | 30       |
| 20. การแสดงข้อมูลผลการนำเสนอผลการฝึกประสบการณ์วิชาชีพ                                                      | 31       |
| 21. การแสดงข้อมูลผลการประเมินรูปเล่มโครงงานและรายงาน                                                       | 32       |
| 22. การแสดงผลคะแนนทั้งหมด                                                                                  |          |

#### 1. การเข้าใช้งานระบบ

ระบบสหกิจศึกษา สามารถเข้าใช้งานผ่านโปรแกรมเว็บบราวเซอร์ทั่วไป เช่น Google Chrome, Mozilla FireFox, Safari และ Microsoft Edge โดยที่อยู่เว็บของระบบฝึกประสบการณ์วิชาชีพ มหาวิทยาลัยเทคโนโลยีราชมงอีสาน จะอยู่ที่ <u>https://cwie.rmuti.ac.th</u> สามารถคลิก หรือ คัดลอกที่อยู่นี้ไปเปิดที่บราวเซอร์เพื่อเข้าใช้งานระบบ โดยหน้าแรกของระบบจะแสดงดังภาพ

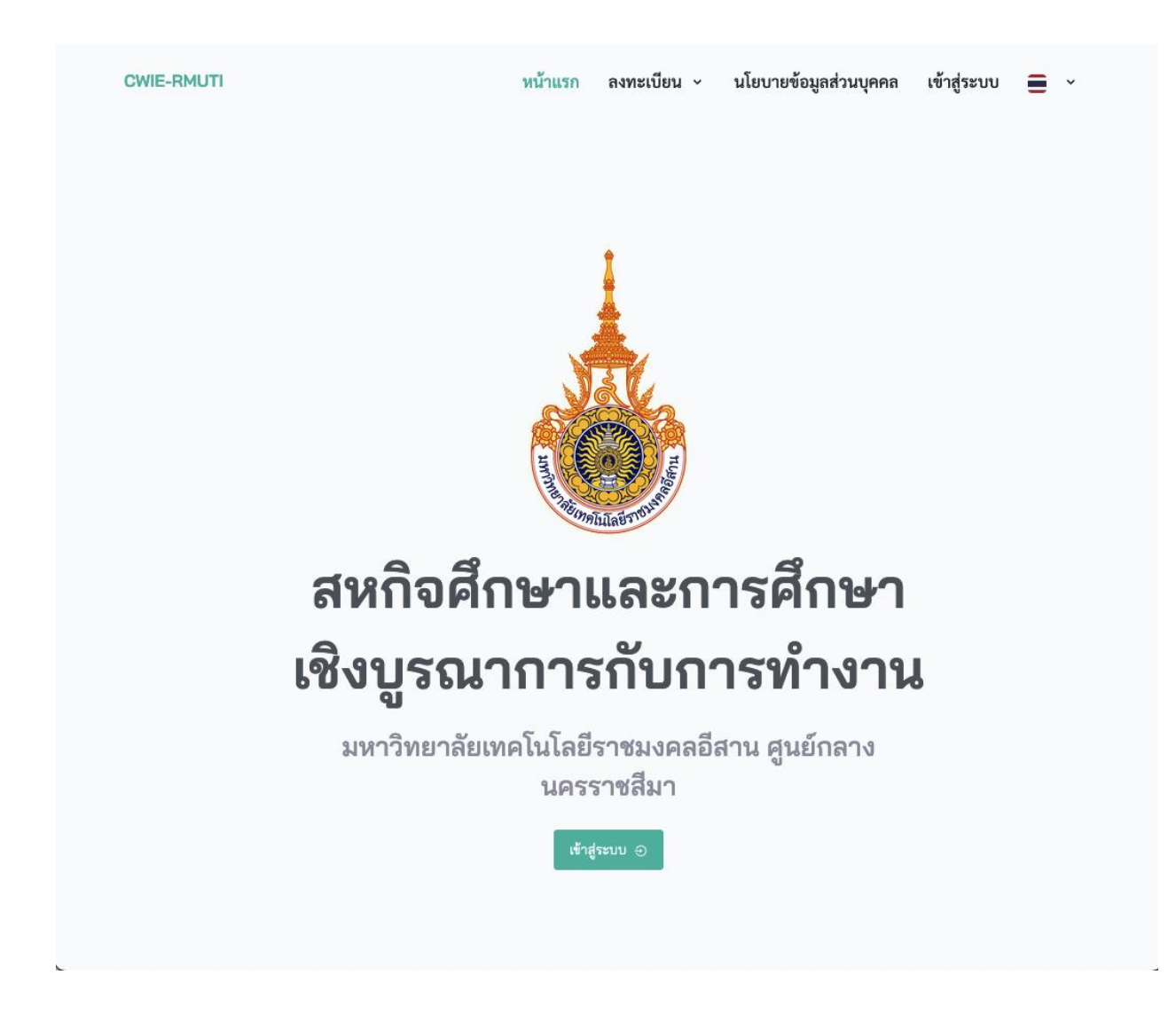

#### 2. การลงทะเบียนเข้าใช้งานระบบ

การลงทะเบียนเข้าใช้งานระบบสามารถทำโดยคลิกที่เมนู "ลงทะเบียน" ด้านบนขวาของเมนูหลักของโปรแกรม หรือปุ่ม "ลงทะเบียน" และเมนูย่อย หรือปุ่ม "ลงทะเบียนนักศึกษา" ดังภาพ

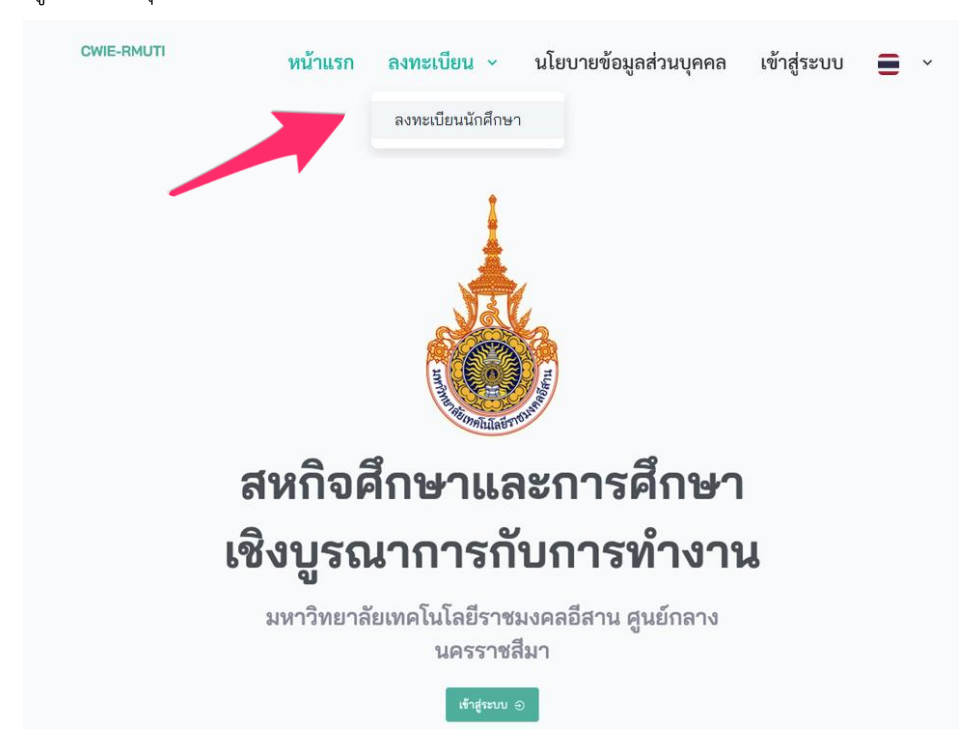

โดยนักศึกษาต้องกรอกข้อมูลตามแบบฟอร์มให้ครบถ้วน ดังภาพ

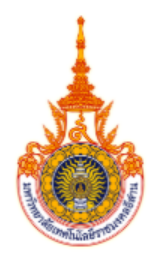

#### ลงทะเบียนนักศึกษา

นักศึกษาโปรดป้อนข้อมูลเพื่อลงทะเบียนเข้าใช้งาน

#### รหัสนักศึกษา

| ป้อนรหัสนักศึกษา                  |   |
|-----------------------------------|---|
| ลขบัตรประชาชน                     |   |
| ป้อนเลขบัตรประชาชน                |   |
| ตั้งรหัสผ่าน                      |   |
| ตั้งรหัสผ่านสำหรับเข้าสู่ระบบ     | 0 |
| ยืนยันรหัสผ่าน                    |   |
| ป้อนรหัสผ่านใหม่อีกครั้งให้ตรงกัน | o |

#### 3. การเข้าสู่ระบบ

การเข้าใช้งานระบบสามารถทำโดยคลิกที่เมนู "เข้าสู่ระบบ" ด้านบนขวาของเมนูหลักของโปรแกรม หรือปุ่ม "เข้าสู่ระบบ" ดังภาพ

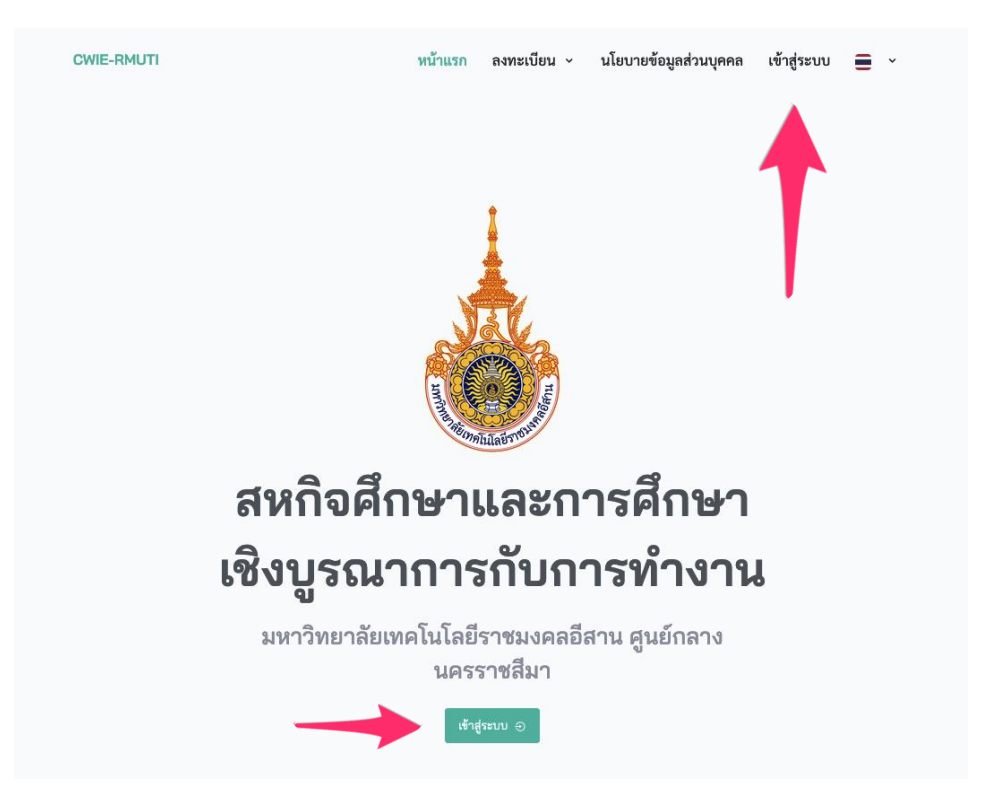

# จะปรากฎหน้าจอสำหรับเข้าสู่ระบบดังภาพ

| เข้าสู่ร                | ະນນ                    |
|-------------------------|------------------------|
| สหกิจศึกษาและการศึกษาเข | ึ่งบูรณาการกับการทำงาน |
| ชื่อผู้ใช้              |                        |
| ป้อนชื่อผู้ใช้          |                        |
| รหัสผ่าน                |                        |
| ป้อนรหัสผ่าน            | ٢                      |
| 🗌 จำไว้                 | ลืมรหัสผ่าน?           |
| เข้าสร                  |                        |

จากนั้นป้อนข้อมูล "ชื่อผู้ใช้" และ "รหัสผ่าน" ที่นักศึกษาได้ลงทะเบียนไว้ข้างต้น จากนั้นคลิกที่ปุ่ม "เข้าสู่ระบบ" เมื่อป้อนชื่อผู้ใช้และรหัสผ่านถูกต้อง ระบบจะแสดงหน้า "แดชบอร์ด" และเมนูต่างๆ ของนักศึกษาดังภาพ

| งการการในการในโลยีราชบวกจริสาน<br>จากเวลา (หลาย / ไฟสายอุเลม (ค.ศ.).<br>จากเวลา (หลาย) | = 🖸 🌜 🔹 นางสาวหมุมพร ประที่ป<br>นักสีกษาก่อนเสียมสิตประสบการณ์วิชาชัพ                                                                                                    | Î |
|----------------------------------------------------------------------------------------|----------------------------------------------------------------------------------------------------|---|
| เมนูหลัก                                                                               |                                                                                                    | l |
| 🛆 หน้าแรก 💦 >                                                                          |                                                                                                    | l |
| แต่งเอร์ล                                                                              | นางสาวพนมพร ประที่ป รหัสนักศึกษา 62152110077-7 เกรดเอลี่ย 32 วิทยาเขต สุนย์กลางนครรรชสีมา คณะ สถาบันสหสรรพศาสตร์ หลักสูตร สรรพศาสตร์ หมายเลขโพรศัพท์ 0934298025 อีเมล A7@gmal.com อาจารย์ที่ปรึกษา as |   |
|                                                                                        | ข้อมูลนักศึกษา                                                                                                    |   |
|                                                                                        | คำนำหน้าชื่อ นางสาว ซื่อ <b>- นามสกุล</b> พนมพร ประทีป จฬสนักศึกษา 62152110077-7 เกรลเฉลี่ย 3.2                                                                                                    | l |
|                                                                                        | หลกสูตร สรรพควลตร์ คณะ ลถาบันสหสรรพควลตร์                                                                                                    | l |
|                                                                                        | หมายเลขโทรศัพท์ 0934298025 <mark>อีเมล</mark> A7®gmail.com <b>สถานะ</b> นักศึกษาก่อนเตรียมมีกประสบการณ์วิชาชีพ                                                                                        | I |
|                                                                                        | เอกสารนักศึกษา                                                                                                    |   |
|                                                                                        | <b>เอกสารประวัติ</b> แสดง <b>เอกสารผลการศึกษา</b> แสดง                                                                                                    |   |
|                                                                                        | เปลี่ยนสถานะเป็น นักลึกษาเตรียมผิกประสบการณีวิชาชีพ แก้โข                                                                                                    | • |

ภาพตัวอย่างแสดงเมนูบางส่วนของหน้าแดชบอร์ดนักศึกษา

เมนูหลักของนักศึกษาทั้งหมดจะอยู่ทางด้านซ้ายของหน้าจอ

จากภาพเมนูยังขึ้นไม่ครบเนื่องจากเมื่อนักศึกษาลงทะเบียนและเข้าสู่ระบบครั้งแรกนั้น สถานะของนักศึกษาเป็น "**ก่อน** <mark>เตรียมฝึกประสบการณ์วิชาชีพนักศึกษา"</mark>

#### 3. การออกจากระบบ

การออกจากระบบสามารถทำโดยคลิกที่เมนูรูปไอคอนบุคคล ที่มุมขวาของหน้าจอ จะปรากฏเมนูย่อยให้เลือกเมนู "ออกจากระบบ" ดังภาพ

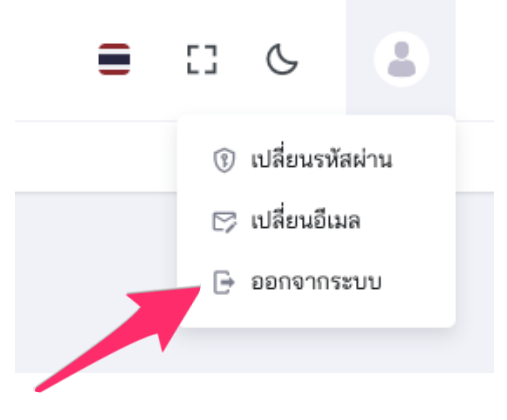

ระบบจะทำการลงชื่อบัญชีผู้ใช้ออกจากระบบ และจะกลับไปยังหน้าแรกของ ระบบ

# 4. การเปลี่ยนรหัสผ่าน

การเปลี่ยนรหัสผ่านสามารถทำโดยคลิกที่เมนูรูปไอคอนบุคคล ที่มุมขวาของหน้าจอ จะปรากฎเมนูย่อยให้เลือกเมนู "เปลี่ยนรหัสผ่าน" ดังภาพ

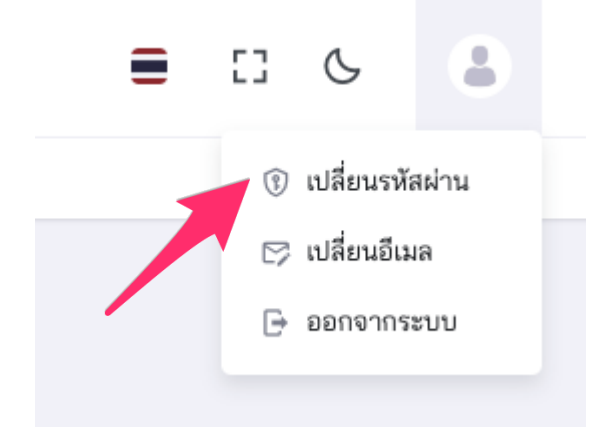

ระบบจะแสดงหน้าเปลี่ยนรหัสผ่านดังนี้

| เปลี่ยนรหัสผ่าน                                |   |
|------------------------------------------------|---|
| สหกิจศึกษาและการศึกษาเชิงบูรณาการกับการทำงาน   |   |
| <b>รหัสผ่านปัจจุบัน</b><br>ป้อนรหัสผ่านปัจจบัน | o |
| รหัสผ่านใหม่                                   |   |
| ป้อนรหัสผ่านใหม่                               | o |
| ยืนยันรหัส                                     |   |
| ป้อนรหัสผ่านใหม่อีกครั้งให้ตรงกัน              | o |
|                                                |   |
| ตกลง                                           |   |
|                                                |   |
| กลับไปยังหน้าหลัก                              |   |

ให้ป้อนรหัสผ่านเดิมและรหัสผ่านใหม่ที่ต้องการ แล้วคลิกที่ปุ่ม "ตกลง" เพื่อบันทึกการเปลี่ยนแปลงรหัสผ่าน เมื่อสำเร็จระบบจะแสดงหน้าจอดังภาพ

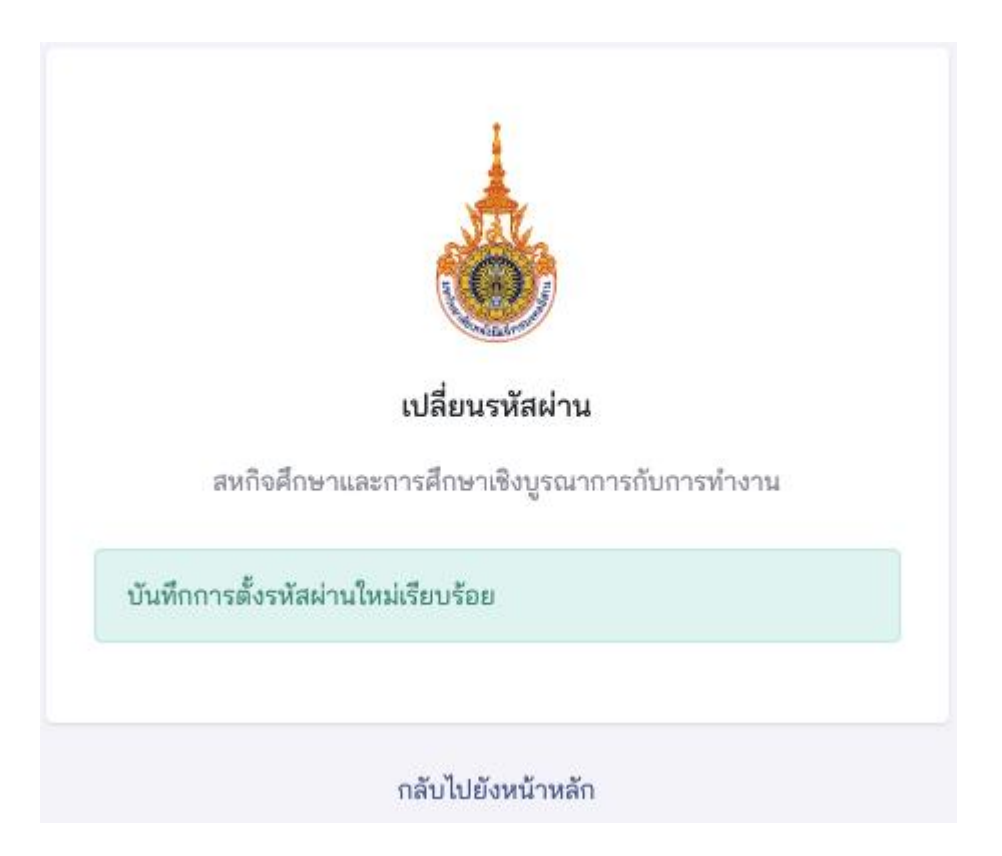

# 5. การเปลี่ยนอีเมล์

การเปลี่ยนรหัสผ่านสามารถทำโดยคลิกที่เมนูรูปไอคอนบุคคล ที่มุมขวาของหน้าจอ จะปรากฎเมนูย่อยให้เลือกเมนู "เปลี่ยนอีเมล" ดังภาพ

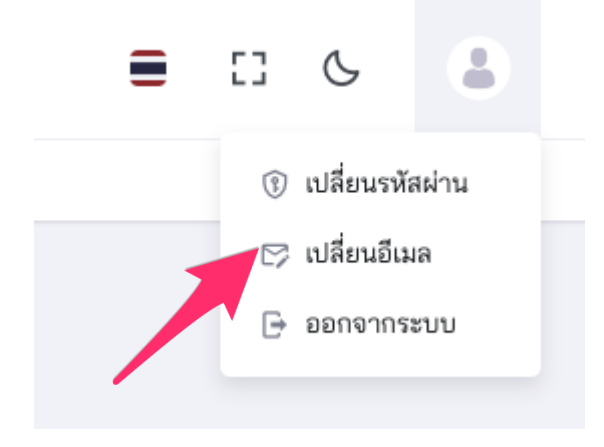

# ระบบจะแสดงหน้าเปลี่ยนอีเมลดังนี้

| เปลี่ยนอีเมล                                 |  |
|----------------------------------------------|--|
| สหกิจศึกษาและการศึกษาเชิงบูรณาการกับการทำงาน |  |
| อีเมลใหม่                                    |  |
| ป้อนอีเมลใหม่                                |  |
| ยืนยันอีเมลใหม่                              |  |
| ป้อนอีเมลอีกครั้งให้ตรงกัน                   |  |
|                                              |  |
| ตกลง                                         |  |
|                                              |  |
| กลับไปยังหน้าหลัก                            |  |

ให้ป้อนอีใหม่ที่ต้องการเปลี่ยน แล้วคลิกที่ปุ่ม "ตกลง" เพื่อบันทึกการ เปลี่ยนแปลง

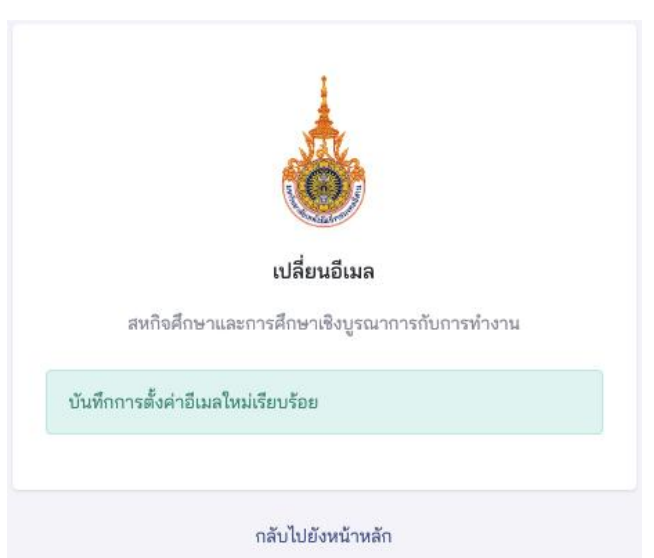

# เมื่อสำเร็จระบบจะแสดงหน้าจอดังภาพ

# 6. การเปลี่ยนสถานะและบันทึกข้อมูลนักศึกษา

ในระบบนี้ นักศึกษาจะแบ่งออกเป็น 2 สถานะ คือ นักศึกษาเตรียมฝึกประสบการณ์ และนักศึกษาฝึกประสบการณ์ เมนู การใช้งานของนักศึกษาจะต่างกันดังภาพ

| นักศึกษา ก่อนเตรียมฝึกประสบการณ์                                                                                     | นักศึกษา เตรียมฝึกประสบก                                                                                                    | ารณ์ | นักศึกษา ฝึกประสบก                                                                                         | ารณ์ |
|----------------------------------------------------------------------------------------------------|----------------------------------------------------------------------------------------------------|------|----------------------------------------------------------------------------------------------------|------|
|                                                                                                    |                                                                                                    |      |                                                                                                    |      |
| มหาวิทยาลัยเกตโนโลยีราชมงคลอีสาม<br>เลขางระ เมษายร of hatmage Int. Anti- เกรียม<br>เสร้างคนสู่งาน เชี่ยวชาญเทคโนโลย- | มหาวิทยาลัยเทคโนโลยีราชบงคลอีสาม<br>โลยสองส์ Unversity of Technology Ion JAUT, เสนร์คน<br>"สร้างคนสู่งาน เชี่ยวชาญเทคโนโลย" |      | มหาวิทยาลัยเกทโนโลยีราชบวลลอีสาา<br>หมายสาย เชียงชาย ไปสายสาย หมายสาย<br>"สร้างคนสู่งาน เชี่ยวชาญเกศไมโลย" |      |
| เมนหลัก                                                                                                    | เมนูหลัก                                                                                                    |      | เมนูหลัก                                                                                                   |      |
|                                                                                                    | 🛆 หน้าแรก                                                                                                    | >    | 🛆 หน้าแรก                                                                                                  | >    |
|                                                                                                    |                                                                                                    | -    | แดชบอร์ด                                                                                                   |      |
| แดชบอร์ด                                                                                                    | แดชบอร์ด                                                                                                    |      | ⊘ การยืนยันออกฝึก                                                                                          | >    |
|                                                                                                    | ⊘ การยืนยันออกฝึก                                                                                                    | >    | เ∆ื แบบคำร้องทั่วไป                                                                                        | >    |
|                                                                                                    | 🕰 แบบคำร้องทั่วไป                                                                                                    | >    | 🖻 ตำแหน่งงาน                                                                                               | >    |
|                                                                                                    | 🗈 ตำแหน่งงาน                                                                                                    | >    | 🗇 การสมัครงาน                                                                                              | >    |
|                                                                                                    |                                                                                                    |      | 🕏 ฝึกประสบการณ์                                                                                            |      |
|                                                                                                    | 🌣 การลมครงาน                                                                                                    | >    |                                                                                                    |      |
|                                                                                                    |                                                                                                    |      |                                                                                                    |      |

นักศึกษาที่อยู่ในสถานะ 'ก่อนเตรียมฝึกประสบการณ์วิชาชีพ' จำเป็นต้องทำการยืนยันการเปลี่ยนสถานะของตนเองเป็น 'เตรียมฝึกประสบการณ์วิชาชีพ' ดังภาพ

| มหาวิทยาลัยภาทในโลยีราชบอกสวีสาม<br>ระกาศสาย เราะสา ซ่างสามของเสต. เราะสา<br>จะไวลหนุ่งาน เชื่อวิทายุการโอโลย |                                                                                                    | างสาวพนมพร ประทีป<br>กศึกษาก่อนเตรีอมฝึกประสบการณ์วิชาชีพ |
|----------------------------------------------------------------------------------------------------|----------------------------------------------------------------------------------------------------|-----------------------------------------------------------|
| រេរបូមត័ព                                                                                                    |                                                                                                    |                                                           |
| 🕼 หน้าแรก 💦 👌                                                                                                 |                                                                                                    |                                                           |
| แดชบอร์ด                                                                                                    | 🖻 นางสาวพนมพร ประทีป                                                                                            |                                                           |
|                                                                                                    | รพัสนักศึกษา 62152110077-7 เกรดเฉลี่ย 3.2                                                                       |                                                           |
|                                                                                                    | วิทยาเขต ลูนย์กลางนครราชสีมา คณะ สถาบันสหสรรพศาสตร์ หลักสูตร สรรพศาสตร์                                         |                                                           |
|                                                                                                    | หมายเลขโพรศัพท์ 0934298025 อีเมล A7@gmail.com อาจารย์ที่ปรึกษา ss                                               |                                                           |
|                                                                                                    | ข้อมูลนักศึกษา                                                                                                  |                                                           |
|                                                                                                    | คำนำหน้าชื่อ นางสาว ชื่อ-นามสกุล พนมพรประทีป รหัสนักศึกษา 62152110077-7 เกรดเฉลี่ย 3.2                          |                                                           |
|                                                                                                    | หลักสูตร ลรรพศาสตร์ คณะ สถาบันสหสรรพศาสตร์                                                                      |                                                           |
|                                                                                                    | อาจารย์ที่ปรึกษา                                                                                                |                                                           |
|                                                                                                    | <b>หมายเลขโทรศัพท์</b> 0934298025 <b>อีเมล</b> A7@gmail.com <b>สถานะ</b> นักศึกษาก่อนเตรียมมีกประสบการณ์วิชาซีพ |                                                           |
|                                                                                                    | เอกสารนักศึกษา                                                                                                  |                                                           |
|                                                                                                    | <b>เอกสารประวัติ</b> แสดง <b>เอกสารผลการศึกษา</b> แสดง                                                          |                                                           |
|                                                                                                    |                                                                                                    |                                                           |
|                                                                                                    | เปลี่ยนสถานชเป็น นักศึกษาเตรียมฝึกประสบการณ์วิชาชีพ แก้ไข                                                       |                                                           |
|                                                                                                    |                                                                                                    | -                                                         |

ให้นักศึกษาคลิกปุ่ม "เปลี่ยนสถานะเป็น นักศึกษาเตรียมฝึกประสบการณ์วิชาชีพ"

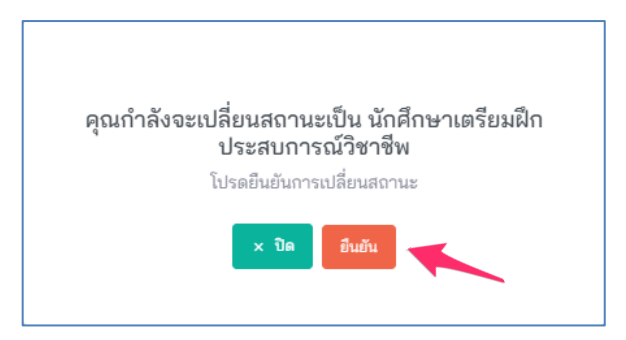

ให้เลือกปุ่ม "ยืนยัน" เพื่อทำการเปลี่ยนสถานะ

เมื่อยืนยันการเปลี่ยนสถานนะเรียบร้อยแล้ว ระบบจะแจ้งเตือนให้ ออกจากระบบและเข้าสู่ระบบใหม่อีกครั้ง เพื่อทำการ อัพเดทสถานะ ดังภาพ

| แมงแล้ก นักสึกษา           เมาะเกลา         นักสึกษา           เมาะเกลา         เมาะเกลา           เมาะเกลา         เปลี่ยนสถานะนักสึกษาเป็น นักสึกษาเธรียมมิกประสบการณ์วิชาชีพ สำเร็จ โปรดออกจากระบบและเข้าสู่ระบบ × ในเอีกครั้ง           เปลี่ยนสถานะนักสึกษาเป็น นักสึกษาเธรียมมิกประสบการณ์วิชาชีพ สำเร็จ โปรดออกจากระบบและเข้าสู่ระบบ × ในเอีกครั้ง | นักศึกษา 🔸 แสดง นักศึกษา |
|----------------------------------------------------------------------------------------------------|--------------------------|
| ๗ หน้าแรก ><br>และบอร์ต           เปลี่ยนสถานะนักศึกษาเป็น นักศึกษาเครียมมีกประสบการณีวิชาชีพ สำเร็จ โปรดออกจากระบบและเข้าสู่ระบบ ×<br>ในเอียกรั้ง           เปลี่ยนสถานะนักศึกษาเป็น นักศึกษาเครียมมีกประสบการณีวิชาชีพ สำเร็จ โปรดออกจากระบบและเข้าสู่ระบบ ×                                                                                            |                          |
| 📄 นางสาวพนมพร ประที่ป                                                                                                    |                          |
| รหัสนักลึกษา 62152110077-7 เกรดเอลี่ย 3.2<br>วิทยาเขต สูนย์กลางนครราชสีมา คณะ สถาบันสหสรรพลาสตร์ <mark>หลักสูตร</mark> สรรพศาสตร์<br>หมายเลขโทรศัพท์ 0934298025 อีมเล A7®gmail.com <mark>ยาจารย์ที่บรีกษา</mark> ธร                                                                                                    |                          |

ให้นักศึกษาทำการออกจากระบบและเข้าสู่ระบบใหม่อีกครั้งเพื่ออัพเดทสถานะ

เมื่อเข้าสู่ระบบมาอีกครั้ง จะมีเมนูทางด้านซ้ายที่เป็นในสิทธิ์ของนักศึกษาเตรียมฝึกประสบการณ์วิชาชีพ และจะมีแถบ ด้ายบนแสดงสถานะยืนการการออกฝึกและแนบเอกสารที่สำคัญ

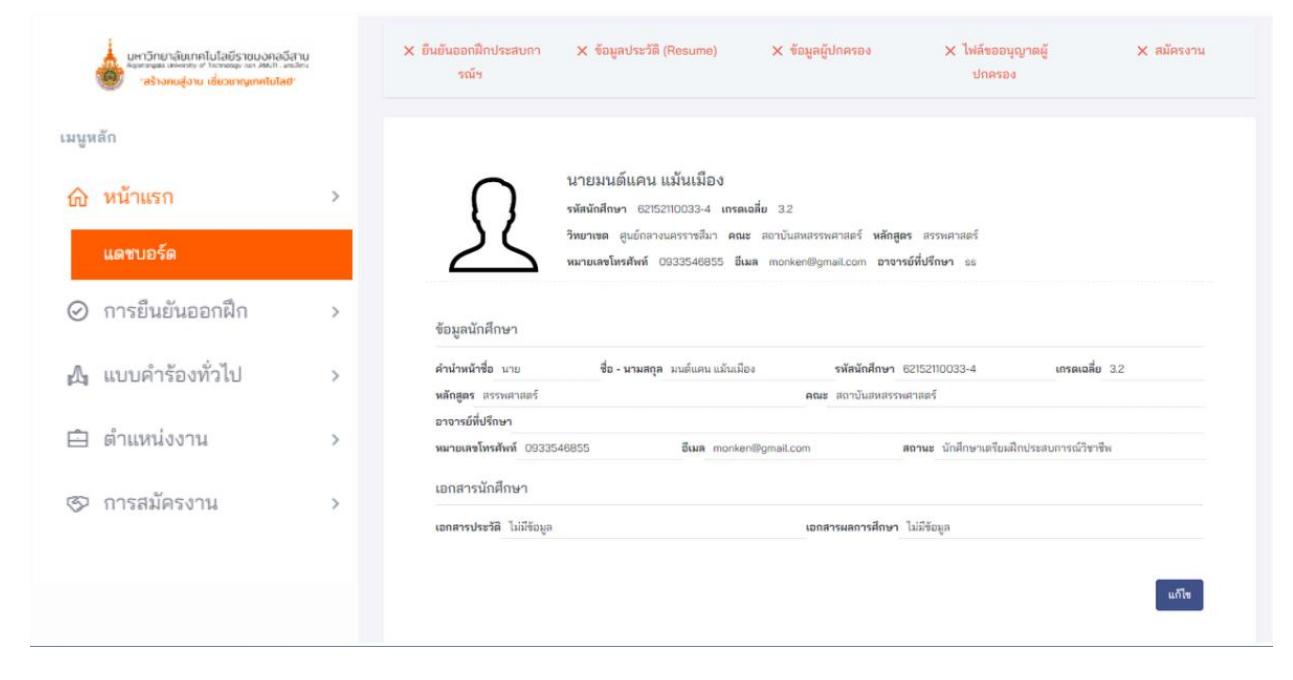

้นักศึกษาสถานะ "เตรียมฝึกประสบการณ์วิชาชีพ"จะต้องบันทึกข้อมูล และนำเข้าไฟล์ต่างๆ ดังนี้

- 1. ภาพถ่ายหน้าตรง
- 2. เอกสารประวัติหรือ Resume
- 3. เอกสารผลการศึกษา
- 4. เลือกอาจารย์ที่ปรึกษา
- 5. กรอกชื่อผู้ปกครอง

หากนักศึกษาไม่นำเข้าเอกสารประวัติ นักศึกษาจะไม่สามารถสมัครงานได้ และ หากนักศึกษาไม่นำเข้าหลักฐานการขอ อนุญาตผู้ปกครอง สถานะของนักศึกษาจะไม่สามารถเปลี่ยนเป็น "นักศึกษาฝึกประสบการณ์"ได้ ทั้งนี้ นักศึกษาสามารถแก้ไข ข้อมูลได้ โดยคลิกที่ปุ่ม แก้ไขหน้าแดรชบอร์ด ที่แสดงข้อมูลของนักศึกษา

| มหาวิทยาลัยเกคไปไลยีราชบงคล<br>จะราชม เสียง การเสียง<br>ลร้างกษรู่งาน เชี่ยงยาญเทศไปไล | อีสาม<br>การการ<br>เช | × ยืนยันออกฝึกประสบกา :<br>รณ์ร         | X ข้อมูลประวัติ (Resume)                                             | X ข้อมูลผู้ปกครอง                                                         | X ไฟล์ขออนุญา<br>ปกครอง        | ตผู้ X สมัครงาน  |
|----------------------------------------------------------------------------------------|-----------------------|-----------------------------------------|----------------------------------------------------------------------|---------------------------------------------------------------------------|--------------------------------|------------------|
| มนูหลัก                                                                                |                       |                                         |                                                                      |                                                                           |                                |                  |
| 🛆 หน้าแรก                                                                              | >                     |                                         | ายมนต์แคน แม้นเมือง<br>สนักศึกษา 62152110033-4 เกรลเฉลี่ย            | 32                                                                        |                                |                  |
| แดชบอร์ด                                                                               |                       |                                         | ยาเขต สูนย์กลางนครราชสีมา คณะ สถ<br>ายเลขโทรศัพท์ 0933546855 ซีเมล ก | าบันสหสรรพศาสตร์ <mark>หลักสูตร</mark><br>nonken@gmail.com <b>อาจารย์</b> | สรรทศาสตร์<br>ที่ปรีกษา ธธ     |                  |
| ⊘ การยืนยันออกฝึก                                                                      | >                     | ซ้อมูลนักศึกษา                          |                                                                      |                                                                           |                                |                  |
| 🕰 แบบคำร้องทั่วไป                                                                      | >                     | คำนำหน้าชื่อ นาย                        | ชื่อ - นามสกุล มนต์แคน แม้นเมือง                                     | รหัสนักศึกษา 62                                                           | 152110033-4                    | เกรดเฉลี่ย 3.2   |
|                                                                                        |                       | หลักสูตร สรรพศาสตร์<br>อาจารย์ที่ปรีกษา |                                                                      | คณะ สถาบันสหสรรพส                                                         | រដនាទី                         |                  |
| 🖻 ตำแหน่งงาน                                                                           | >                     | หมายเลขโทรศัพท์ 09335468                | 55 ដឹមេត monken®gm                                                   | nail.com #C                                                               | <b>านะ</b> นักศึกษาเตรียมฝึกปะ | ระสบการณ์วิชาชีพ |
| 😎 การสมัครงาน                                                                          | ,                     | เอกสารนักศึกษา                          |                                                                      |                                                                           |                                |                  |
| G. 11.1.0010411.0.0.100                                                                |                       |                                         |                                                                      | 1 1                                                                       | 100                            |                  |

#### ระบบจะแสดงหน้าจอการแก้ไขให้นักศึกษาอัพโหลดไฟล์และเลือกข้อมูล ดังภาพ

| แก้ไข นักศึกษา                   |                                                    | รายการ นักศึกษา       |
|----------------------------------|----------------------------------------------------|-----------------------|
| คำนำหน้าชื่อ                     | นางสาว                                             | × 💌                   |
| ชื่อ - นามสกุล*                  | นักศึกษา เตรียมฝึก                                 |                       |
| อีเมล*                           | student@gmail.com                                  |                       |
| หมายเลขโทรศัพท์*                 | 091-111111                                         |                       |
| ภาพภ่ายหน้าตรง                   | stu-w.jpg                                          | เปลี่ยนภาพภ่ายหน้าตรง |
|                                  | ภาพภ่ายหน้าตรง ต้องเป็นไฟล์ประเภท jpg png เท่านั้น |                       |
| เอกสารประวัติ                    | resume.pdf                                         | เปลี่ยนเอกสารประวัติ  |
|                                  | เอกสารประวัติ ต้องเป็นไฟล์ประเภท pdf เท่านั้น      |                       |
| หลักฐานการขออนุญาติผู้<br>ปกครอง |                                                    | เลือกไฟล์ภาพ          |
|                                  | ต้องเป็นไฟล์ประเภท pdf jpg png เท่านั้น            |                       |
| ชื่อ สกุล ผู้ปกครอง              | คุณบิดา - คุณมารดา                                 |                       |
|                                  |                                                    | ปรับปรุง              |

#### 7. การยืนยันการออกฝึกประสบการณ์วิชาชีพ

เมื่อสถานะของนักศึกษาเป็นฝึกประสบการณ์วิชาชีพ และแนบเอกสารแล้ว นักศึกษาสถานะ "เตรียมฝึกประสบการณ์ วิชาชีพ"จะต้องยืนยันภาคที่ต้องการออกฝึกประสบการณ์วิชาชีพ และประเภทการฝึกประสบการณ์

- ฝึกงาน 1 / ฝึกงาน 2 / ฝึกงาน 3 / ฝึกงาน 4
- สหกิจศึกษา 1 / สหกิจศึกษา 2 / สหกิจศึกษา 3

โดยเข้าไปที่เมนู "**การยืนยันการออกฝึก" > ยืนยันการออกฝึก** ดังภาพ

| มหาวิทยาลัยเกคโนโลยีราชมงคลอีสา<br>โอเลงอุล ประหรับ ป โอเจนอุ โลย (Million)<br>สร้างคนสู่งาน เชิ่มวยาญเกคโนโลย" | U. | =                                   |                                                                   | =                                            | 53        | C         | 8     |
|----------------------------------------------------------------------------------------------------|----|-------------------------------------|-------------------------------------------------------------------|----------------------------------------------|-----------|-----------|-------|
| เมนูหลัก                                                                                                    |    | การยืนยันการออกฝึกประสบก<br>วิชาชีพ | <b>าารณ์</b> การยืนยันการออกฝึกประสบกา<br>> รายการ การยืนยันการออ | <b>เรณ์วิชาชีพ</b><br>ภาฝึกประสบการณ์วิชาชีพ |           |           |       |
| ሰ หน้าแรก                                                                                                    | >  |                                     |                                                                   |                                              |           |           |       |
| ⊘ การยืนยันออกฝึก                                                                                               | >  | เพิ่ม การยืนยันการออกฝึก            | ประสบการณ์วิชาชีพ                                                 | รายการ การยืนยันการอ                         | อกฝึกประส | าบการณ์วิ | ชาชีพ |
| ี รายการ                                                                                                    |    |                                     |                                                                   |                                              |           |           |       |
| - ยืนยันการออกฝึก                                                                                               |    | ภาคการศึกษา*                        | โปรดเลือกภาคการศึกษา                                              |                                              |           |           |       |
| 🕰 แบบคำร้องทั่วไป                                                                                               | >  | ประเภทการฝึกประสบการณ์<br>*         | ฝึกงาน 1                                                          |                                              |           |           | ~     |
| 🖻 ตำแหน่งงาน                                                                                                    | >  |                                     | ฝึกงาน 1                                                          |                                              |           |           |       |
| 🔗 การสมัครงาน                                                                                                   | >  |                                     | ฝึกงาน 2<br>ฝึกงาน 3<br>ฝึกงาน 4                                  |                                              |           |           |       |
|                                                                                                    |    |                                     | สหกิจศึกษา 1<br>สหกิจศึกษา 2<br>สหกิจศึกษา 3                      |                                              |           |           |       |

# 8. การยื่นแบบคำร้องทั่วไป

นักศึกษาสามารถยื่นคำร้องทั่วไปได้ที่เมนูหลัก "แบบคำร้องทั่วไป" และคลิ๊กที่ปุ่ม "เพิ่มคำร้องทั่วไป" โดยนักศึกษา สามารถเลือกความประสงค์ของแบบคำร้องทั่วไปดังนี้

- ขอเลื่อนภาคการศึกษาการฝึกประสบการณ์วิชาชีพ
- ขอออกฝึกประสบการณ์วิชาชีพโดยเกรดเฉลี่ยไม่ถึง 2.00
- ขอลงทะเบียนเรียนวิชาอื่นควบคู่กับการลงทะเบียนกลุ่มรายวิชาฝึกประสบการณ์วิชาชีพ
- ขอยุติการฝึกประสบการณ์วิชาชีพ
- ขอย้ายสถานประกอบการ
- ความประสงค์อื่น

ดังภาพ

|                                                     | 🕰 แบบคำร้องทั่วไป      | >              |                        |                                          |
|-----------------------------------------------------|------------------------|----------------|------------------------|------------------------------------------|
|                                                     | รายการ                 |                |                        |                                          |
| แบบคำร้องทั่วไป                                     |                        |                |                        | แบบคำร้องทั่วไป → รายการ แบบคำร้องทั่วไป |
| รายการ แบบคำร้องทั่วไป                              |                        |                | $\rightarrow$          | + เพิ่ม แบบคำร้องทั่วไป                  |
| Q พิมพ์เพื่อคับหา แบบคำร้องทั่วไป โปรดเลือกวิทยาเขต | 👻 โปรลเลือกคณะ 👻 โปรลเ | สือกหลักสูตร 👻 | โปรดเลือกความประสงค์ 👻 | โปรดเลือกสถานของแบบคำร้องทั่วไป 👻        |
|                                                     |                        |                |                        |                                          |

| แบบคำร้องทั่วไป                            |                                                                               | <b>แบบคำร้องทั่วไป</b> > รายการ แบบคำร้องทั่วไ |
|--------------------------------------------|-------------------------------------------------------------------------------|------------------------------------------------|
|                                            |                                                                               |                                                |
| เพิ่ม แบบคำร้องทั่วไป                      |                                                                               | รายการ แบบคำร้องทั่วไป                         |
| ความประสงค์*                               | ขอเลื่อนภาคการศึกษาการฝึกประสบการณ์วิชาชีพ                                    | ~                                              |
| ภาคการศึกษาที่ต้องการเลื่อนฝึก             | ขอเลื่อนภาคการศึกษาการฝึกประสบการณ์วิชาชีพ                                    |                                                |
| ประสบการณ์                                 | ขอออกฝึกประสบการณ์วิชาชีพโดยเกรดเฉลี่ยไม่ถึง 2.00                             |                                                |
|                                            | ขอลงทะเบียนเรียนวิชาอื่นควบคู่กับการลงทะเบียนกลุ่มรายวิชาฝึกประสบการณ์วิชาชีพ |                                                |
| ชื่อรายวิชาที่ต้องการลงทะเบียน             | ขอยุติการฝึกประสบการณ์วิชาชีพ                                                 |                                                |
|                                            | ขอย้ายสถานประกอบการ                                                           |                                                |
| เหตุผลการขอยุติการฝึกประสบการณ์<br>วิชาชีพ | ความประสงค์อื่น                                                               |                                                |
|                                            |                                                                               |                                                |
| เหตุผลการขอย้ายสถานประกอบการ               |                                                                               |                                                |
|                                            |                                                                               |                                                |
| ความประสงค์อื่น                            |                                                                               |                                                |
|                                            |                                                                               |                                                |
| เหตุผลของความประสงค์อื่น                   |                                                                               |                                                |
|                                            |                                                                               |                                                |
| เอกสารแนบ (PDF)                            |                                                                               | เลือกไฟล์                                      |
|                                            | เอกสารแนบต้องเป็นประเทท PDF เท่านั้น                                          |                                                |
|                                            |                                                                               | _                                              |
|                                            |                                                                               | เพิ่ม                                          |

- เมื่อนักศึกษาเพิ่มแบบคำร้อง คำร้องที่นักศึกษาเพิ่ม จะอยู่ในสถานะ "รอการให้ความเห็นจากอาจารย์ที่ปรึกษา"
- ระบบจะแจ้งเตือนไปยังอาจารย์ที่ปรึกษาของนักศึกษาผ่านทางอีเมลอย่างอัตโนมัติในเวลา 7.00 น. ของทุกวัน เมื่อ
   อาจารย์ที่ปรึกษาให้ความเห็นในแบบคำร้องแล้ว จะมีสถานะ "รอการให้ความเห็นจากอาจารย์ประสานงาน"
- ระบบจะแจ้งเตือนไปยังอาจารย์ประสานงาน ประจำหลักสูตร ผ่านทางอีเมลอย่างอัตโนมัติในเวลา 7.10 น. ของทุกวัน
   เมื่ออาจารย์ประสานงานให้ความเห็น จะมีสถานะ "รอการพิจารณาจากคณบดี"
- ระบบจะแจ้งเตือนไปยังคณบดีผ่านทางอีเมลอย่างอัตโนมัติในเวลา 7.30 น. ของทุกวัน เมื่อคณบดีอนุมัติ จะมีสถานะ
   "อนุมัติ" หรือ "ไม่อนุมัติ"
- ระบบจะแจ้งเตือนผลการพิจารณาแบบคำร้องทั่วไปให้นักศึกษาทราบผ่านทางอีเมลอย่างอัตโนมัติได้ในทันทีที่ ถือว่า สิ้นสุดกระบวนการยื่นคำร้อง

#### 9. การแสดงข้อมูลตำแหน่งงาน

นักศึกษาสามารถดูตำแหน่งงานที่สนใจจะสมัครงานได้ที่เมนูหลัก "ตำแหน่งงาน" เมนูย่อย "รายการตำแหน่งงาน" ดังภาพ

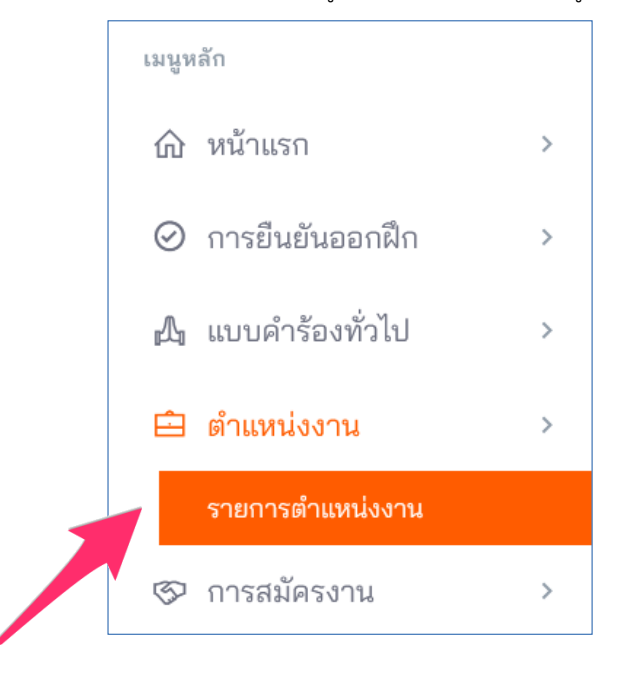

หากนักศึกษาต้องการแสดงรายการตำแหน่งงาน ให้คลิกที่เมนู "รายการตำแหน่งงาน"ระบบจะแสดงหน้ารายการ ตำแหน่งงาน ดังภาพ

| ตำแหน่งงาน                                                  |                   |                |                 |             |                 |              |         | ตำแหน่งงาน > ราะ            | ยการ ตำแ | หน่งงาน |
|-------------------------------------------------------------|-------------------|----------------|-----------------|-------------|-----------------|--------------|---------|-----------------------------|----------|---------|
| รายการ ตำแหน่งงาน<br>Q พิมพ์เพื่อค้นหา ตำแห                 | น่งงาน            |                |                 |             |                 |              |         |                             |          |         |
| ชื่อตำแหน่งงาน                                              | ประเภทการฝึก      | ลักษณะงาน      | จำนวนที่เปิดรับ | ภาคการศึกษา | ค่าตอบแทน       | สาขาวิชา     | สถานะ   | วันที่ปรับปรุงล่าสุด        |          | แสดง    |
| <b>ผู้ช่วยนักการบัญชี</b><br>สำนักงาน BBB การบัญชี          | สหกิจศึกษา        | โครงงาน        | 3               | 2/2567      | 10000 บาท/เดือน | สาขาการบัญชี | อนุมัติ | 25 พฤษภาคม 2567 เวล         | n 23:11  | 0       |
| <b>ผู้ช่วยการเงินและบัญชี</b><br>บริษัท เอเอ การบัญชี จำกัด | สหกิจศึกษา        | งานประจำ       | 4               | 2/2567      | 350 บาท/วัน     | สาขาการบัญชี | อนุมัติ | 25 พฤษภาคม 256 <sup>-</sup> | 121.25   | 0       |
| แสดง 1 ถึง 2 จากทั้งหมด 2 ร                                 | ายการ (กรองจากทั้ | ั้งหมด 58 รายก | าร)             |             |                 |              |         | ก่อนหน้า                    | 1 ถัด    | ้าไป    |

ในหน้านี้นักศึกษาสามารถดูรายละเอียดตำแหน่งงานที่สนใจได้ โดยการคลิ๊กที่ไอคอนดวงตา หลังตำแหน่งงานนั้น (ระบบจะแสดง เฉพาะตำแหน่งงานที่เสนอให้สาขาวิชาของท่านเท่านั้น) ระบบจะแสดงหน้าข้อมูลตำแหน่งงานดังภาพ

| =                         |                        | = :: &         | <b>นางสาวนักศึกษา เตรียมฝึก</b><br>นักศึกษาเตรียมฝึกประสบการณ์วิชาชีพ |
|---------------------------|------------------------|----------------|-----------------------------------------------------------------------|
| แสดง ตำแหน่งงาน           |                        | รายการ ตำแหน่ง | งาน สมัครงานตำแหน่งนี้                                                |
| ชื่อตำแหน่งงาน            | ผู้ช่วยนักการบัญชี     |                |                                                                       |
| รายละเอียดตำแหน่งงาน      | ทำบัญชี                |                |                                                                       |
| คุณสมบัติของนักศึกษา      | เกรด 2.50 ขึ้นไป       |                |                                                                       |
| ลักษณะงาน                 | โครงงาน                |                |                                                                       |
| จำนวนที่เปิดรับ           | 3                      |                |                                                                       |
| ประเภทการฝึก              | สหกิจศึกษา             |                |                                                                       |
| ภาคการศึกษา               | 2/2567                 |                |                                                                       |
| วิทยาเขต                  | วิทยาเขตสุรินทร์       |                |                                                                       |
| คณะ                       | คณะเทคโนโลยีการจัดการ  |                |                                                                       |
| สาขาวิชา                  | สาขาการบัญชี           |                |                                                                       |
| ค่าตอบแทน                 | ររ                     |                |                                                                       |
| จำนวนค่าตอบแทน            | 10,000                 |                |                                                                       |
| หน่วยค่าตอบแทน            | เดือน                  |                |                                                                       |
| สวัสดิการที่พัก           | ไม่มี                  |                |                                                                       |
| ค่าใช้จ่ายที่พัก          |                        |                |                                                                       |
| สวัสดิการรถรับส่ง         | ไม่มี                  |                |                                                                       |
| ค่าใช้จ่ายรถรับส่ง        |                        |                |                                                                       |
| สวัสดิการอื่นๆ            | อาหารกลางวัน           |                |                                                                       |
| พนักงานผู้ให้ข้อมูล       | คุณพนักงาน สำนักงาน BB |                |                                                                       |
| สถานะการพิจารณาคุณภาพงาน  | อนุมัติ                |                |                                                                       |
| หมายเหตุการพิจารณา        | หมายเหตุการพิจารณา     |                |                                                                       |
| วันเดือนปีเวลา ที่พิจารณา |                        |                |                                                                       |
| สถานะ                     | ວນຸມັທີ                |                |                                                                       |

# 10. การสมัครงานของนักศึกษา

นักศึกษาสามารถเลือกสมัครงานตามตำแหน่งที่สนใจได้จากเมนู "รายการตำแหน่งงาน" และกดสมัครงานตำแหน่งงานนี้ ที่ปุ่มด้านบนขวา ดังภาพ

| ตำแหน่งงาน           |                                      |
|----------------------|--------------------------------------|
|                      |                                      |
| แสดง ตำแหน่งงาน      | รายการ ตำแหน่งงาน สมัครงานตำแหน่งนี้ |
| ชื่อตำแหน่งงาน       | Job Position 11                      |
| รายละเอียดตำแหน่งงาน | Job Position 11 description          |
| คุณสมบัติของนักศึกษา | Job Position 11 qualification        |
| ลักษณะงาน            | โครงงาน                              |
| จำนวนที่เปิดรับ      | 1                                    |
| ประเภทการฝึก         | สหกิจศึกษา                           |
| ภาคการศึกษา          | 2/2567                               |
| วิทยาเขต             | ศูนย์กลางนครราชสีมา                  |
| คณะ                  | คณะบริหารธุรกิจ                      |
| หลักสูตร             | ระบบสารสนเทศ                         |
| ค่าตอบแทน            | 41<br>81                             |
| จำนวนค่าตอบแทน       | 425                                  |
| หน่วยค่าตอบแทน       | วัน                                  |
| สวัสดิการที่พัก      | لَنِيا آ                             |
| ค่าใช้จ่ายที่พัก     |                                      |
| สวัสดิการรถรับส่ง    | liil                                 |

โ**ปรดยืนยันการ การสมัครงาน ตำแหน่งงาน** ชื่อตำแหน่งงาน: Job Position 11 สถานประกอบการ: บริษัท ผลิตแป้งขนมปัง จำกัด

ภาคการศึกษา: 2/2567

ยืนยัน

× ปิด

เมื่อนักศึกษาเลือกสมัครงานตำแหน่งนี้เรียบร้อย ระบบจะให้นักศึกษายืนยันการสมัครงาน ดังรูป

เมื่อกดยืนยันการสมัครงาน สถานะของการสมัครงานของนักศึกษาจะเป็น "รอการให้ความเห็นจากอาจารย์ที่ปรึกษา" ระบบจะส่งรายการสมัครงานนี้ไปยังอาจารย์ที่ปรึกษาของนักศึกษา เพื่อให้

อาจารย์ที่ปรึกษาของนักศึกษาคนนั้นๆ ให้ความคิดเห็นต่อการสมัครงานของนักศึกษาในความดูแล สถานะของการสมัครงานของ นักศึกษาจะเป็น "รออาจารย์ประสานงาน อนุมัติ"

ระบบจะส่งรายการสมัครงานนี้ไปยังอาจารย์ประสานงาน เมื่ออาจารย์ประสานงานของสาขานั้นๆ อนุมัติ สถานะของ การสมัครงานของนักศึกษาจะเป็น "รอการพิจารณาจากสถานประกอบการ"

เมื่อสถานประกอบการได้รับรายการสมัครงานนี้แล้ว พนักงานประสานงานของสถานประกอบการจะพิจารณาข้อมูล นักศึกษา และเอกสารประวัติ (Resume) ก่อนพิจารณารับฝึกประสบการณ์ หากสถานประกอบการตอบรับ สถานะของการสมัคร งานของนักศึกษาจะเป็น "สถานประกอบการ รับเข้าฝึกประสบการณ์วิชาชีพ" หากสถานประกอบการไม่ตอบรับ สถานะของการ สมัครงานของนักศึกษาจะเป็น "สถานประกอบการ ไม่รับเข้าฝึกประสบการณ์วิชาชีพ" ระบบจะส่งอีเมลแจ้งให้นักศึกษาสมัครงาน ใหม่

#### 11. การขออนุญาตผู้ปกครอง

เมื่อนักศึกษาที่ผ่านการคัดเลือกจากสถานประกอบการเรียบร้อยแล้ว นักศึกษาต้องส่งใบขออนุญาตให้ผู้ปกครองลงนาม ในการออกฝึกประสบการณ์วิชาชีพ โดยสามารถดาวน์โหลด "แบบอนุญาตให้นักศึกษาไปฝึกประสบการณ์วิชาชีพ" โดยไปที่หน้า แดชบอร์ด และคลิกที่ปุ่ม "พิมพ์แบบขออนุญาตผู้ปกครอง" ดังภาพ

| 2<br>5<br>3<br>и                                                                                | นายนักศึกษา เตรียมฝึกประสบการณ์?<br>พัสนักศึกษา 100000000000 เกรดเฉลื่ย 4.0<br>ไทยาเขด สูนย์กลางนครราชสีมา คณะ คณะบริหารเ<br>เมายเลขโทรศัพท์ 1234567890 อีเมล student2@ | ว <b>ิชาชีฟ</b><br>ธุรกิจ <b>หลักสูตร</b> ระบบสารสนเทศ<br>9cwiermuti.ac.th <b>อาจารย์ที่ปรึกษา</b> รศ.ตร.อาจารย์ | ทดสอบรร                    |
|-------------------------------------------------------------------------------------------------|----------------------------------------------------------------------------------------------------|----------------------------------------------------------------------------------------------------|----------------------------|
| ข้อมูลนักศึกษา                                                                                  |                                                                                                    |                                                                                                    |                            |
| <b>คำนำหน้าชื่อ</b> นาย                                                                         | ชื่อ - นามสกุล นักศึกษา เตรียมฝึกประสบการณ์วิชาชีท                                                                                                    | ง รหัสนักศึกษา 1000000000002                                                                                     | เกรดเฉลี่ย 4.0             |
| <b>หลักสตร</b> ระบบสารสนเทศ                                                                     |                                                                                                    | <b>คณะ</b> คณะบริหารธุรกิจ                                                                                       |                            |
| 9                                                                                               |                                                                                                    |                                                                                                    |                            |
| อาจารย์ที่ปรึกษา รศ.ตร.อาจา                                                                     | เรย์ ทดสอบ                                                                                                    |                                                                                                    |                            |
| อาจารย์ที่ปรึกษา รศ.ตร.อาจา<br>หมายเลขโทรศัพท์ 12345678!                                        | เรย์ ทดสอบ<br>90 <b>อีเมล</b> student2@cwiermuti.ac                                                                                                    | .th <b>สถานะ</b> นักศึกษาเตรียมฝึกประเ                                                                           | เบการณ์วิชาชีพ             |
| อาจารย์ที่ปรึกษา รศ.ตร.อาจา<br>หมายเลขโทรศัพท์ 12345678<br>เอกสารนักศึกษา                       | รย์ ทดสอบ<br>90 <mark>อึเมล</mark> student2@cwiermuti.ac                                                                                                    | .th <b>สถานะ</b> นักศึกษาเตรียมฝึกประเ                                                                           | เบการณ์วิชาชีพ             |
| อาจารย์ที่ปรึกษา รศ.ตร.อาจา<br>หมายเลขโทรศัพท์ 12345678<br>เอกสารนักศึกษา<br>เอกสารประวัติ แสดง | เรย์ ทดสอบ<br>90 <mark>อีเมล</mark> student2@cwiermuti.ac                                                                                                    | .th <b>สถานะ</b> นักศึกษาเตรียมฝึกประส                                                                           | เบการณ์วิชาชีพ             |
| ขาจารย์ที่ปรึกษา รศ.ตร.อาจา<br>หมายเลขโทรศัพท์ 12345678<br>เอกสารนักศึกษา<br>เอกสารประวัติ แสดง | เรย์ ทดสอบ<br>90 <mark>อีเมล</mark> student2@cwiermuti.ac                                                                                                    | .th <b>สถานะ</b> นักศึกษาเตรียมฝึกประเ                                                                           | <del>เ</del> บการณ์วิชาชีพ |

นักศึกษาจะได้ "แบบอนุญาตให้นักศึกษาไปฝึกประสบการณ์วิชาชีพ" ออกม้เป็นไฟล์ .Pdf เพื่อนำไปขออนุญาต ผู้ปกครอง ดังภาพ

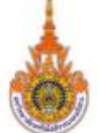

# แบบอนุญาตให้นักศึกษาไปฝึกประสบการณ์วิชาชีพ มหาวิทยาลัยเทคโนโลยีราชมงคลอีสาน ศูนย์กลางนครราชสีมา

| ข้อมูลทั่วไป                                                                            |                                                                                                    |                                                 |
|-----------------------------------------------------------------------------------------|----------------------------------------------------------------------------------------------------|-------------------------------------------------|
| ชื่อ-สกุล (นักศึกษา) นาย                                                                | ขนักศึกษา เตรียมฝึกประสบการณ์วิชาชีพ                                                                                                    | รหัสนักศึกษา 1000000000002                      |
| หลักสูตร ระบบสารสนเท                                                                    | าศ                                                                                                    | คณะ                                             |
| ปฏิบัติงาน ณ_บริษัท ผลิเ                                                                | กแป้งขนมปัง จำกัด                                                                                                    |                                                 |
| ตั้งอยู่ที่ 123/4 ถนนมหา                                                                | าวิทยาลัย สุรนารี เมือง นครราชสีมา ไทย 3                                                                                                | 30000                                           |
|                                                                                         |                                                                                                    |                                                 |
| ชื่อ-สกุล (ผู้ปกครอง) คุถ                                                               | นแม่ นายฝึกงาน                                                                                                    |                                                 |
| ความสัมพันธ์กับนักศึกษา                                                                 | 1                                                                                                    |                                                 |
| de la record                                                                            |                                                                                                    |                                                 |
| สถานที่ติดต่อผู้ปกครองใ                                                                 | ด์สะดวก                                                                                                    |                                                 |
| ลขที่                                                                                   | ตรอก/ชอย                                                                                                    | ถนน                                             |
| กำบล/แขวง                                                                               | อำเภอ/เขต                                                                                                    | จังหวัด                                         |
|                                                                                         | ~ ~ ~ ~                                                                                                    | e v ra a                                        |
| รหัสไปรษณีย์                                                                            | โทรศพท์                                                                                                    | ไทรศพทมอถอ                                      |
| รหัสไปรษณีย์<br>การตอบรับอนุญาตให้นัก                                                   | ไทรศพท์<br>ศึกษาไปฝึกประสบการณ์วิชาชีพประจำภาณ                                                                                          | เทรศพทมอถอ<br>คการศึกษาที่ 2/2567               |
| รหัสไปรษณีย้<br>การตอบรับอนุญาตให้นัก<br>□ อนุญาตให้นัก                                 | ไทรศพท์<br>เศึกษาไปฝึกประสบการณ์วิชาชีพประจำภาด<br>ศึกษาในปกครองไปฝึกประสบการณ์วิชาชีพ                                                  | เทรศพทมอถอ<br>คการศึกษาที่ 2/2567               |
| รหัสไปรษณีย้<br>การตอบรับอนุญาตให้นัก<br>□ อนุญาตให้นักเ<br>□ ไม่อนุญาตให้เ             | โทรศพท์<br>เศึกษาไปฝึกประสบการณ์วิชาชีพประจำภาง<br>ศึกษาในปกครองไปฝึกประสบการณ์วิชาชีพ<br>นักศึกษาในปกครองไปฝึกประสบการณ์วิชา           | เทรศพทมอถอ<br>คการศึกษาที่ 2/2567<br>เ<br>ชีพ   |
| รหัสไปรษณีย้<br>การตอบรับอนุญาตให้นัก<br>□ อนุญาตให้นัก<br>□ ไม่อนุญาตให้เ<br>เนื่องจาก | ไทรศพท์<br>เศึกษาไปฝึกประสบการณ์วิชาชีพประจำภาง<br>ศึกษาในปกครองไปฝึกประสบการณ์วิชาชีพ<br>นักศึกษาในปกครองไปฝึกประสบการณ์วิชา           | เทรศพทมอถอ<br>คการศึกษาที่ 2/2567<br>เ<br>ชีพ   |
| รหัสไปรษณีย้<br>การตอบรับอนุญาตให้นัก<br>□ อนุญาตให้นัก<br>□ ไม่อนุญาตให้เ<br>เนื่องจาก | ไทรศพท์<br>เศึกษาไปฝึกประสบการณ์วิชาชีพประจำภาง<br>ศึกษาในปกครองไปฝึกประสบการณ์วิชาชีพ<br>นักศึกษาในปกครองไปฝึกประสบการณ์วิชา           | เทรศพทมอถอ<br>จการศึกษาที่ 2/2567<br>ชีพ        |
| รหัสไปรษณียั<br>การตอบรับอนุญาตให้นัก<br>□ อนุญาตให้นัก<br>□ ไม่อนุญาตให้<br>เนื่องจาก  | ไทรศพท์<br>เศึกษาไปฝึกประสบการณ์วิชาชีพประจำภาด<br>ศึกษาในปกครองไปฝึกประสบการณ์วิชาชีพ<br>นักศึกษาในปกครองไปฝึกประสบการณ์วิชา           | เทรศพทมอถอ<br>คการศึกษาที่ 2/2567<br>ชีพ        |
| รหัสไปรษณียั<br>การตอบรับอนุญาตให้นัก<br>□ อนุญาตให้นัก<br>□ ไม่อนุญาตให้เ<br>เนื่องจาก | ไทรศพท์<br>เศึกษาไปฝึกประสบการณ์วิชาชีพประจำภาด<br>ศึกษาในปกครองไปฝึกประสบการณ์วิชาชีพ<br>นักศึกษาในปกครองไปฝึกประสบการณ์วิชา           | เทรศพทมอถอ<br>จการศึกษาที่ 2/2567<br>ชีพ        |
| รหัสไปรษณียั<br>การตอบรับอนุญาตให้นัก<br>□ อนุญาตให้นัก<br>□ ไม่อนุญาตให้<br>เนื่องจาก  | โทรศพท์<br>เศึกษาไปฝึกประสบการณ์วิชาชีพประจำภาง<br>ศึกษาในปกครองไปฝึกประสบการณ์วิชาชีพ<br>นักศึกษาในปกครองไปฝึกประสบการณ์วิชา<br>ลงชื่อ | เทรศพทมอถอ<br>คการศึกษาที่ 2/2567<br>ชีพ        |
| รหัสไปรษณีย้<br>การตอบรับอนุญาตให้นัก<br>□ อนุญาตให้นัก<br>□ ไม่อนุญาตให้<br>เนื่องจาก  | เศึกษาไปฝึกประสบการณ์วิชาชีพประจำภาง<br>ศึกษาในปกครองไปฝึกประสบการณ์วิชาชีพ<br>นักศึกษาในปกครองไปฝึกประสบการณ์วิชา<br>ลงชื่อ            | เทรศพทมอถอ<br>คการศึกษาที่ 2/2567<br>ชีพ<br>ชีพ |

เมื่อเมื่อปกครองลงนามเรียบร้อย นักศึกษาต้องนำเข้า "แบบอนุญาตให้นักศึกษาไปฝึกประสบการณ์วิชาชีพ" ที่หน้าแรก การแก้ไขข้อมูลนักศึกษา ดังภาพ

| แก้ไข นักศึกษา                   |                                                    | รายการ นักศึกษา         |
|----------------------------------|----------------------------------------------------|-------------------------|
| คำนำหน้าชื่อ                     | นาย                                                | x 💌                     |
| ชื่อ - นามสกุล*                  | นักศึกษา เตรียมฝึกประสบการณ์วิชาชีพ                |                         |
| เกรดเฉลี่ย*                      | 4.0                                                |                         |
| อีเมล*                           | student2@cwiermuti.ac.th                           |                         |
| หมายเลขโทรศัพท์*                 | 1234567890                                         |                         |
| ภาพภ่ายหน้าตรง                   |                                                    | เลือกไฟล์ภาพภ่ายหน้าตรง |
|                                  | ภาพภ่ายหน้าตรง ต้องเป็นไฟล์ประเภท jpg png เท่านั้น |                         |
| เอกสารประวัติ                    |                                                    | เลือกไฟล์เอกสารประวัติ  |
|                                  | เอกสารประวัติ ต้องเป็นไฟล์ประเภท pdf เท่านั้น      |                         |
| หลักฐานการขออนุญาติผู้<br>ปกครอง | ตัวอย่างใบขออนุญาต.pdf                             | เปลี่ยนภาพภ่าย          |
|                                  | ต้องเป็นไฟล์ประเภท pdf jpg png เท่านั้น            |                         |
| ชื่อ สกุล ผู้ปกครอง              | คุณแม่ นายฝึกงาน                                   |                         |
|                                  |                                                    | ปรับปรุง                |

# 12. ตรวจสอบขั้นตอนก่อนออกฝึกประสบการณ์วิชาชีพ

สำหรับนักศึกษาเตรียมฝึกประสบการณ์วิชาชีพ จะถูกปรับสถานะไปเป็น "นักศึกษาฝึกประสบการณ์วิชาชีพ" นักศึกษา ต้องตรวจสอบว่าได้ดำเนินการครบทั้งกระบวนการแล้วหรือไม่ หากไม่ครบ นักศึกษาจะไม่ถูกปรับสถานะไปเป็น "นักศึกษาฝึก ประสบการณ์วิชาชีพ" และไม่สามารถดำเนินการต่อไปได้เมื่อถึงภาคการออกฝึก นักศึกษาสามารถตรวจสอบได้ที่หน้าแดรชบอร์ด ดังภาพ

| เมนูหลัก            | นักศึกษา                    |                                                        |                                                   |                           | นักศึกษา > แสดงนักศึกษา |
|---------------------|-----------------------------|--------------------------------------------------------|---------------------------------------------------|---------------------------|-------------------------|
|                     |                             |                                                        |                                                   |                           |                         |
| แดชบอร์ต            | ยืนยันออกฝึกประสบ<br>การณ์ฯ | ข้อมูลประวัติ<br>(Resume)                              | 🗸 ข้อมูลผู้ปกครอง                                 | ไฟล์ขออนุญาตผู้<br>ปวครอง | 🗸 สมัครงาน              |
| ⊘ การยืนยันออกฝึก 🔰 | 11 1010 2                   | (Resulte)                                              |                                                   | DIMIEN                    |                         |
| 🕰 แบบคำร้องทั่วไป   |                             |                                                        |                                                   |                           |                         |
| 🖻 ตำแหน่งงาน >      |                             | นายนักศึกษา เตรียมผื                                   | Inประสบการณ์วิช <mark>า</mark> ชีพ                |                           |                         |
| 🗇 การสมัครงาน 🛛 >   |                             | รหัสนักศึกษา 10000000000<br>วิทยาเซต ศนย์กลางบครราชสีง | 02 เกรดเฉลี่ย 4.0<br>ว. คณะ: คณะบริหารธรบิจ หลัดส | <b>คร</b> ระบบสารสบเทศ    |                         |

# ระบบการบันทึกข้อมูลแบบรายงานตัวเข้าปฏิบัติงานและแจ้งที่พักระหว่างการฝึกประสบการณ์วิชาชีพ (เมื่อนักศึกษา ออกฝึกประสบการณ์ และมีสถานะเป็น "ฝึกประสบการณ์วิชาชีพ")

ระบบการบันทึกข้อมูลแบบรายงานตัวเข้าปฏิบัติงานและแจ้งที่พักระหว่างการฝึกประสบการณ์วิชาชีพ เป็นระบบที่ "นักศึกษาฝึกประสบการณ์วิชาชีพ" จะต้องป้อนข้อมูลวันที่รายงานตัวกับสถานประกอบการ ภายในสัปดาห์แรกของการปฏิบัติงาน และสามารถแก้ไขได้ ดังภาพ

| <b>สร้าง แบบรายงานตัวเข้</b> า       | าปฏิบัติงานและแจ้งที่พ่   | มักระหว่างการฝึกประสบการณ์วิชา <sup>;</sup> | ชีพ 1 เรียบร้อยแล้ว |
|--------------------------------------|---------------------------|---------------------------------------------|---------------------|
| ข้อมูลนักศึกษา                       |                           |                                             |                     |
| ชื่ <b>อ - นามสกุล</b> นายนักเ       | สึกษา ฝึกประสบการณ์วั     | วิชาชีพ รหัสนักศึ                           | กษา 100000000003    |
| <b>หลักสูตร</b> ระบบสารสนเ           | ทศ                        | <b>คณะ</b> คณะบริหา                         | ารธุรกิจ            |
| <b>อาจารย์ที่ปรึกษา</b> รศ.ด         | ร.อาจารย์ ทดสอบ           |                                             |                     |
| ช้อมูลที่พัก                         |                           |                                             |                     |
| <b>ชื่อที่พัก</b> หอพักข้างบริษั     | ทั                        |                                             |                     |
| ที่อยู่ 8764                         |                           |                                             |                     |
| ต <b>ำบล</b> สุรนารี                 | <mark>อำเภอ</mark> เมือง  | <b>จังหวัด</b> นครราชสีมา                   | รหัสไปรษณีย์ 30000  |
| หมายเลขโทรศัพท์ -                    |                           | หมายเลขโทรสาร                               | อีเมล               |
| ข้อมูลผู้ติดต่อในกรร                 | ฉี่ฉุกเฉิน                |                                             |                     |
| ชอ-ลกุล คุณผูตดตอ ฉุเ<br>ดื่อย่ 2577 | าเฉน                      |                                             |                     |
| ต <b>ำบล</b> ในเมือง                 | <mark>อำเภอ เ</mark> มือง | <b>จังหวัด</b> นครราชสีมา                   | รหัสไปรษณีย์ 30000  |
| หมายเลขโทรศัพท์ -                    |                           | หมายเลขโทรสาร                               | อีเมล               |
|                                      | เพิ่มข้อมูร               | าโดย นายนักศึกษา ฝึกประสบการณ์              | วิชาชีพ             |

# 14. ระบบการบันทึกข้อมูลแบบแจ้งรายละเอียดงาน ตำแหน่งงาน พนักงานที่ปรึกษา

ระบบการบันทึกข้อมูลแบบแจ้งรายละเอียดงาน ตำแหน่งงาน พนักงานที่ปรึกษาเป็นระบบที่ "นักศึกษาฝึกประสบการณ์ วิชาชีพ" จะต้องป้อนข้อมูลรายละเอียดงาน ตำแหน่งงาน และพนักงานที่ปรึกษา ภายในสัปดาห์แรกของการปฏิบัติางาน ดังภาพ

|                                                                                                    | มหาวิทยาลัยเ                                                                                                   | ทคโนโลยีราช                                                                                                    | มงคลอีสาน                                                                                                    | ศูนย์กลางนครราชสีมา                                                                                                    |
|----------------------------------------------------------------------------------------------------|----------------------------------------------------------------------------------------------------|----------------------------------------------------------------------------------------------------|----------------------------------------------------------------------------------------------------|----------------------------------------------------------------------------------------------------|
| ข้อมูลนักศึกษา                                                                                                    |                                                                                                    |                                                                                                    |                                                                                                    |                                                                                                    |
| <b>ชื่อ - นามสกุล</b> นายนั                                                                                                    | ักศึกษา ฝึกประสบกา                                                                                             | รณ์วิชาชีพ                                                                                                    | รหัสนักด์                                                                                                    | สึกษา 100000000003                                                                                                    |
| <b>หลักสูตร</b> ระบบสารส                                                                                                    | นเทศ                                                                                                    |                                                                                                    | <b>คณะ</b> คณะบริห                                                                                                    | ารธุรกิจ                                                                                                    |
| อาจารย์ที่ปรึกษา รศ                                                                                                    | i.ดร.อาจารย์ ทดสอบ                                                                                             |                                                                                                    |                                                                                                    |                                                                                                    |
| สถานประกอบกา                                                                                                    | รที่ไปปฏิบัติงาน                                                                                               |                                                                                                    |                                                                                                    |                                                                                                    |
| <b>สถานประกอบการ</b> (โป                                                                                                    | รดเลือกสถาน                                                                                                    | สถานประกอบการ                                                                                                    |                                                                                                    |                                                                                                    |
| ประกอบการที่นักศึกษาไปปฏิบัติงานจริง)                                                                                                    |                                                                                                    | บริษัท ผลิตน้ำมันพืช จำกัด                                                                                                    |                                                                                                    |                                                                                                    |
| ประกอบการที่นักศึกษาไป                                                                                                    | ปปฏิบัติงานจริง)                                                                                               | บริษัท ผลิตน้ำมัน                                                                                                    | เพีช จำกัด                                                                                                    |                                                                                                    |
| ประกอบการที่นักศึกษาไป                                                                                                    | ไปฏิบิติงานจริง)                                                                                               | บริษัท ผลิตน้ำมัน                                                                                                    | เพีช จำกัด                                                                                                    |                                                                                                    |
| ประกอบการที่นักศึกษาไป                                                                                                    | ปปฏิบัติงานจริง)                                                                                               | <ul> <li>บริษัท ผลิตน้ำมัน</li> <li>สถานประกอบก</li> </ul>                                                                                                    | เพีช จำกัด<br>กรที่นักศึกษาไปป                                                                                                  | Iฏิบัติงานมีในรายการข้างต้น                                                                                                    |
| ประกอบการที่นักศึกษาไป                                                                                                    | ປປฏิบัติงานจริง)                                                                                               | <ul> <li>บริษัท ผลิตน้ำมัน</li> <li>สถานประกอบก</li> <li>สถานประกอบก</li> </ul>                                                                                   | เพีซ จำกัด<br>กรที่นักศึกษาไปบ<br>กรที่นักศึกษาไปบ                                                                              | ไฏ้บัติงานมีในรายการข้างต้น<br>ฏิบัติงานไม่มีในรายการข้างต้น                                                                                                    |
| ประกอบการที่นักศึกษาไป<br>ชื่อสถานประกอบการ                                                                                                    | ปปฏบัติงานจรง)<br>บริษัท ผลิตน้ำมันพี                                                                          | <ul> <li>บริษัท ผลิตน้ำมัน</li> <li>สถานประกอบก</li> <li>สถานประกอบก</li> <li>สถานประกอบก</li> <li>ช จำกัด</li> </ul>                                             | เพีซ จำกัด<br>การที่นักศึกษาไปบ<br>การที่นักศึกษาไปบ                                                                            | Iฏิบัติงานมีในรายการข้างต้น<br>Iฏิบัติงานไม่มีในรายการข้างต้น                                                                                                    |
| ประกอบการที่นักศึกษาไป<br>ชื่อสถานประกอบการ<br>ประเภทกิจการ Food                                                                                               | ปปฏบัติงานจรง)<br>บริษัท ผลิตน้ำมันพี<br>d industry                                                            | <ul> <li>บริษัท ผลิตน้ำมัน</li> <li>สถานประกอบก</li> <li>สถานประกอบก</li> <li>สถานประกอบก</li> <li>ช จำกัด</li> <li>จำนวนพนักงาน</li> </ul>                       | เพีซ จำกัด<br>การที่นักศึกษาไปบ<br>กรที่นักศึกษาไปบ<br>1 10                                                                     | Iฏิบัติงานมีในรายการข้างต้น<br>Iฏิบัติงานไม่มีในรายการข้างต้น<br>ชั่วโมงทำงานต่อสัปดาห์ 48                                                                                       |
| ประกอบการที่นักศึกษาไป<br>ชื่อสถานประกอบการ<br>ประเภทกิจการ Food<br>ที่อยู่ 123/4 ถนนช้าง                                                                      | ปปฏบัติงานจริง)<br>บริษัท ผลิตน้ำมันพื<br>d industry<br>เผือก                                                  | <ul> <li>บริษัท ผลิตน้ำมัน</li> <li>สถานประกอบก</li> <li>สถานประกอบก</li> <li>ช จำกัด</li> <li>จำนวนพนักงาน</li> </ul>                                            | เพีซ จำกัด<br>การที่นักศึกษาไปบ<br>กรที่นักศึกษาไปบ<br>1 10                                                                     | Iฏิบัติงานมีในรายการข้างต้น<br>Iฏิบัติงานไม่มีในรายการข้างต้น<br>ชั่วโมงทำงานต่อสัปดาห์ 48                                                                                       |
| ประกอบการที่นักศึกษาไป<br>ชื่อสถานประกอบการ<br>ประเภทกิจการ Food<br>ที่อยู่ 123/4 ถนนช้าง<br>ตำบล สุรนารี                                                      | ปปฏบัติงานจริง)<br>บริษัท ผลิตน้ำมันพื<br>d industry<br>เผือก<br><b>อำเภอ</b> เมือง                            | <ul> <li>บริษัท ผลิตน้ำมัน</li> <li>สถานประกอบก</li> <li>สถานประกอบก</li> <li>ช จำกัด</li> <li>จำนวนพนักงาน</li> <li>จังหวัด</li> </ul>                           | เพีช จำกัด<br>การที่นักศึกษาไปบ<br>การที่นักศึกษาไปบ<br>1 10<br>นครราชสีมา                                                      | Iฏิบัติงานมีในรายการข้างต้น<br>Iฏิบัติงานไม่มีในรายการข้างต้น<br>ชั่วโมงทำงานต่อสัปดาห์ 48<br>รหัสไปรษณีย์ 30000                                                                 |
| ประกอบการที่นักศึกษาไป<br>ชื่อสถานประกอบการ<br>ประเภทกิจการ Food<br>ที่อยู่ 123/4 ถนนช้าง<br>ตำบล สุรนารี<br>ประเทศ ไทย                                        | ปปฏบัติงานจริง)<br>บริษัท ผลิตน้ำมันพื<br>d industry<br>เมือก<br>อำเภอ เมือง<br>หมายเลขโทร                     | บริษัท ผลิตน้ำมัน สถานประกอบก สถานประกอบก สถานประกอบก จำกัด จำกัด จำนวนพนักงาน จังหวัด รศัพท์ 044223443                                                           | เพีซ จำกัด<br>การที่นักศึกษาไปบ<br>การที่นักศึกษาไปบ<br>1 10<br>นครราชลีมา<br><b>ห</b>                                          | ฏิบัติงานมีในรายการข้างต้น<br>Iฏิบัติงานไม่มีในรายการข้างต้น<br>ชั่วโมงทำงานต่อสัปดาห์ 48<br>รหัสไปรษณีย์ 30000<br>มายเลขโทรสาร 044223443                                        |
| ชื่อสถานประกอบการ<br>ชื่อสถานประกอบการ<br>ประเภทกิจการ Food<br>ที่อยู่ 123/4 ถนนช้าง<br>ตำบล สุรนารี<br>ประเทศ ไทย<br>อีเมล company1@e                         | บริษัท ผลิตน้ำมันพื<br>บริษัท ผลิตน้ำมันพื<br>d industry<br>เผือก<br>อำเภอ เมือง<br>หมายเลขโทร<br>mail.com     | บริษัท ผลิตน้ำมัน สถานประกอบก สถานประกอบก ช จำกัด จำกัด จำนวนพนักงาน จังหวัด รศัพท์ 044223443                                                                     | เพีซ จำกัด<br>การที่นักศึกษาไปป<br>การที่นักศึกษาไปป<br>1 10<br>นครราชสีมา<br>ห:<br>เว็บไซต์ www.co                             | Iฏิบัติงานมีในรายการข้างต้น<br>Iฏิบัติงานไม่มีในรายการข้างต้น<br>ชั่วโมงทำงานต่อสัปดาห์ 48<br>รหัสไปรษณีย์ 30000<br>มายเลขโทรสาร 044223443<br>ompany1.com                        |
| ชื่อสถานประกอบการ<br>ชื่อสถานประกอบการ<br>ประเภทกิจการ Food<br>ที่อยู่ 123/4 ถนนช้าง<br>ตำบล สุรนารี<br>ประเทศ ไทย<br>อีเมล company1@e<br>ละติจูด              | ปปฏบัติงานจรง)<br>ปริษัท ผลิตน้ำมันพื<br>เผือก<br>อำเภอ เมือง<br>หมายเลขโทร<br>mail.com<br>ลองจิจูด            | <ul> <li>บริษัท ผลิตน้ำมัน</li> <li>สถานประกอบก</li> <li>สถานประกอบก</li> <li>ช จำกัด</li> <li>จำนวนพนักงาน</li> <li>จังหวัด</li> <li>รศัพท์ 044223443</li> </ul> | เพีซ จำกัด<br>การที่นักศึกษาไปป<br>การที่นักศึกษาไปป<br>1 10<br>นครราชสีมา<br>ห<br>เว็บไซต์ www.co<br>แผนที่สถานปร              | Iฏิบัติงานมีในรายการข้างต้น<br>Iฏิบัติงานไม่มีในรายการข้างต้น<br>ชั่วโมงทำงานต่อสัปดาห์ 48<br>รหัสไปรษณีย์ 30000<br>มายเลขโทรสาร 044223443<br>company1.com                       |
| ชื่อสถานประกอบการ<br>ชื่อสถานประกอบการ<br>ประเภทกิจการ Food<br>ที่อยู่ 123/4 ถนนช้าง<br>ตำบล สุรนารี<br>ประเทศ ไทย<br>อีเมล company1@e<br>ละติจูด<br>36.987548 | ปปฏบัติงานจริง)<br>ปริษัท ผลิตน้ำมันพื<br>เผือก<br>อำเภอ เมือง<br>หมายเลขโทร<br>mail.com<br>ลองจิจูด<br>100.07 | บริษัท ผลิตน้ำมัน สถานประกอบก สถานประกอบก ช จำกัด จำกัด จำนวนพนักงาน จังหวัด รศัพท์ 044223443 76547                                                               | เพีซ จำกัด<br>การที่นักศึกษาไปป<br>การที่นักศึกษาไปป<br>1 10<br>นครราชสีมา<br>ห<br>เว็บไซต์ www.co<br>แผนที่สถานปร<br>เลือกไฟล์ | Iฏิบัติงานมีในรายการข้างต้น<br>Iฏิบัติงานไม่มีในรายการข้างต้น<br>ชั่วโมงทำงานต่อสัปดาห์ 48<br>รหัสไปรษณีย์ 30000<br>มายเลขโทรสาร 044223443<br>company1.com<br>ะกอบการ<br>map.jpg |

| ผู้บริหาร                                                                                                    |                                                                                      | ผู้บริหาร                                                                  |                                                                            |                                                                   |
|----------------------------------------------------------------------------------------------------|--------------------------------------------------------------------------------------|----------------------------------------------------------------------------|----------------------------------------------------------------------------|-------------------------------------------------------------------|
|                                                                                                    |                                                                                      | นางสาวEmploy                                                               | ee1                                                                        | ~                                                                 |
|                                                                                                    |                                                                                      | 🗿 ผู้จัดการมีในรา                                                          | ยการข้างต้น 🔵 ผู้จัดการไม่มี                                               | ในรายการข้างต้น                                                   |
| ชื่อ - นามสกุล En                                                                                                    | nployee1                                                                             | ja<br>Ja                                                                   | ำแหน่ง Employee1Position                                                   |                                                                   |
| หมายเลขโทรศัพท์                                                                                                    | สำนักงาน 1111                                                                        |                                                                            | อีเมล Employee1@email.com                                                  | n                                                                 |
| ผู้ได้รับมอบหม                                                                                                    | ายให้ประสานงาน                                                                       |                                                                            |                                                                            |                                                                   |
| ผู้ประสานงานหลัก                                                                                                    | 1                                                                                    | ผู้ประสานงานหลัก                                                           | I                                                                          |                                                                   |
|                                                                                                    |                                                                                      | โปรดเลือก                                                                  |                                                                            | ~                                                                 |
|                                                                                                    |                                                                                      | 🔘 ผู้ประสานงานม                                                            | มีในรายการข้างต้น                                                          |                                                                   |
|                                                                                                    |                                                                                      | 🔵 ผู้ประสานงานไ                                                            | ไม่มีในรายการข้างต้น                                                       |                                                                   |
| พนักงานที่ปรึก                                                                                                    | ษา                                                                                   |                                                                            |                                                                            |                                                                   |
|                                                                                                    |                                                                                      | <b>โปรดเลือก</b><br>เมื่อเลือกพนักงานที่ปรี<br>สีน้ำเงิน เพื่อเพิ่มข้อมูล' | กษาจากรายการแล้ว นักศึกษาจะต้องเ<br>ให้เข้าไปอยู่ในตาราง "รายชื่อพนักงานา่ | คลิกที่ปุ่ม "เพิ่ม พนักงานที่ปรึกษา"<br>ที่ปรึกษา" ด้านบนทุกครั้ง |
|                                                                                                    |                                                                                      | <ul><li>พนักงานที่ปรึกท</li><li>พนักงานที่ปรึกท</li></ul>                  | ษามีในรายการข้างต้น<br>ษาไม่มีในรายการข้างต้น                              |                                                                   |
|                                                                                                    |                                                                                      | 🔵 พนักงานที่ปรึกเ                                                          | ษาเป็นคนเดียวกันกับผู้จัดการ                                               |                                                                   |
|                                                                                                    |                                                                                      | 🔵 พนักงานที่ปรึกเ                                                          | ษาเป็นคนเดียวกันกับผู้ประสานงา                                             | น                                                                 |
|                                                                                                    |                                                                                      | 🔘 ป้อนข้อมูลพนัก                                                           | งานที่ปรึกษาใหม่                                                           |                                                                   |
|                                                                                                    |                                                                                      |                                                                            |                                                                            |                                                                   |
| คำนำหน้าชื่อ                                                                                                    | ชื่อ - นามสกุล                                                                       |                                                                            | ตำแหน่ง                                                                    | แผนก                                                              |
| คำนำหน้าชื่อ<br>คุณ 🗸                                                                                                    | ชื่อ - นามสกุล<br>พนักงาน ที่ปรึกษา                                                  | 1                                                                          | ตำแหน่ง<br>Supervisor                                                      | แผนก<br>ผลิต                                                      |
| คำนำหน้าชื่อ<br>คุณ 🗸<br>อีเมล                                                                                                 | ชื่อ - นามสกุล<br>พนักงาน ที่ปรึกษา                                                  | 1                                                                          | ตำแหน่ง<br>Supervisor<br>หมายเลขโทรศัพท์สำนักงาน                           | แผนก<br>ผลิต                                                      |
| คำนำหน้าชื่อ<br>คุณ 🗸<br>อีเมล                                                                                                 | ชื่อ - นามสกุล<br>พนักงาน ที่ปรึกษา                                                  | 1                                                                          | ตำแหน่ง<br>Supervisor<br>หมายเลขโทรศัพท์สำนักงาน                           | แผนก<br>ผลิต                                                      |
| คำนำหน้าชื่อ<br>คุณ ✓<br>อีเมล<br> <br>แบบแจ้งรายละเ                                                                           | ชื่อ - นามสกุล<br>พนักงาน ที่ปรึกษา<br>เอียดงาน ตำแหน่งง                             | า<br>งาน พนักงานที่ป                                                       | ตำแหน่ง<br>Supervisor<br>หมายเลขโทรศัพท์สำนักงาน<br>รึกษา                  | แผนก<br>ผลิต                                                      |
| คำนำหน้าชื่อ<br>คุณ ✓<br>อีเมล<br> <br>แบบแจ้งรายละ<br>ตำแหน่งงานที่นักศึก                                                     | ชื่อ - นามสกุล<br>พนักงาน ที่ปรึกษา<br>เอียดงาน ตำแหน่งง<br>าษาปฏิบัติ               | า<br>งาน พนักงานที่ป                                                       | ตำแหน่ง<br>Supervisor<br>หมายเลขโทรศัพท์สำนักงาน<br>รึกษา                  | แผนก<br>ผลิต                                                      |
| คำนำหน้าชื่อ<br>คุณ ✓<br>อีเมล<br> <br>แบบแจ้งรายละ<br>กำแหน่งงานที่นักศึง<br>ผู้ช่วย                                          | ชื่อ - นามสกุล<br>พนักงาน ที่ปรึกษา<br>เอียดงาน ตำแหน่งง<br>าษาปฏิบัติ               | า<br>งาน พนักงานที่ป                                                       | ตำแหน่ง<br>Supervisor<br>หมายเลขโทรศัพท์สำนักงาน<br>รึกษา                  | แผนก<br>ผลิต                                                      |
| คำนำหน้าชื่อ<br>คุณ ✓<br>อีเมล<br> <br>แบบแจ้งรายละ<br>สำแหน่งงานที่นักศึก<br>ผู้ช่วย<br>ลักษณะงานที่นักศึก                    | ชื่อ - นามสกุล<br>พนักงาน ที่ปรึกษา<br>เอียดงาน ตำแหน่งง<br>กษาปฏิบัติ<br>เษาปฏิบัติ | า<br>งาน พนักงานที่ป                                                       | ตำแหน่ง<br>Supervisor<br>หมายเลขโทรศัพท์สำนักงาน<br>รึกษา                  | <b>แผนก</b><br>ผลิต                                               |
| คำนำหน้าชื่อ<br>คุณ ✓<br>อีเมล<br> <br>เบบแจ้งรายละ<br>กำแหน่งงานที่นักศึก<br>ผู้ช่วย<br>ลักษณะงานที่นักศึก<br>ลักษณะงานเกี่ยว | ชื่อ - นามสกุล<br>พนักงาน ที่ปรึกษา<br>เอียดงาน ตำแหน่งง<br>กษาปฏิบัติ<br>เษาปฏิบัติ | า<br>งาน พนักงานที่ป                                                       | ตำแหน่ง<br>Supervisor<br>หมายเลขโทรศัพท์สำนักงาน<br>รึกษา                  | แผนก<br>ผลิต                                                      |

# 15. ระบบการบันทึกข้อมูลแบบแจ้งแผนการปฏิบัติงานการฝึกประสบการณ์วิชาชีพ

ระบบการบันทึกข้อมูลแบบแจ้งรายละเอียดงาน ตำแหน่งงาน พนักงานที่ปรึกษาเป็นระบบที่ "นักศึกษาฝึกประสบการณ์ วิชาชีพ" จะต้องป้อนข้อมูลแผนการปฏิบัติงาน โดยสามารถเพิ่มหัวข้อแผนงานและระยะเวลาของแผนงานได้หลายแผน และเพิ่ม ลดแผนได้ตลอดระยะเวลาการฝึกประสบการณ์วิชาชีพ ดังภาพ

| ข้อมูลนักศึกษา                                                                                                    |                                            |                                                                                                    |                                                                                                    |                      |
|----------------------------------------------------------------------------------------------------|--------------------------------------------|----------------------------------------------------------------------------------------------------|----------------------------------------------------------------------------------------------------|----------------------|
| <b>ชื่อ - นามสกุล</b> นายนักศึกษา ฝึกประสบการณ์วิชาชี                                                                                                    | รพัส                                       | <b>นักศึกษา</b> 10000                                                                                                    | 0000003                                                                                                    |                      |
| <b>หลักสูตร</b> ระบบสารสนเทศ                                                                                                    | <b>คณะ</b> คณะ                             | บริหารธุรกิจ                                                                                                    |                                                                                                    |                      |
| <b>อาจารย์ที่ปรึกษา</b> รศ.ดร.อาจารย์ ทดสอบ                                                                                                    |                                            |                                                                                                    |                                                                                                    |                      |
| สถานประกอบการที่ไปปฏิบัติงาน                                                                                                    |                                            |                                                                                                    |                                                                                                    |                      |
| <b>ชื่อสถานประกอบการ</b> บริษัท ผลิตน้ำมันพืช จำกัด                                                                                                    |                                            |                                                                                                    |                                                                                                    |                      |
| <b>ที่อยู่</b> 123/4 ถนนช้างเผือก                                                                                                    |                                            |                                                                                                    |                                                                                                    |                      |
|                                                                                                    |                                            |                                                                                                    |                                                                                                    |                      |
| ตำบล สุรนารี อำเภอ เมือง                                                                                                    | <b>จังหวัด</b> นครราชสีมา                  | รหัสไ                                                                                                    | ปรษณีย์ 30000                                                                                                    |                      |
| ตำบล สุรนารี อำเภอ เมือง<br>ประเทศ ไทย หมายเลขโทรศัพท์ (                                                                                                    | <b>จังหวัด</b> นครราชสีมา<br>044223443     | รหัสไ<br>หมายเลขโทรสา                                                                                                    | <b>ปรษณีย์</b> 30000<br>ร 044223443                                                                                                    |                      |
| ตำบล สุรนารี อำเภอ เมือง<br>ประเทศ ไทย หมายเลขโทรศัพท์ (<br>แผนปฏิบัติงานสหกิจศึกษา                                                                                                    | <b>จังหวัด</b> นครราชสีมา<br>044223443     | รหัสไ<br>หมายเลขโทรสา                                                                                                    | ปรษณีย์ 30000<br>ร 044223443                                                                                                    |                      |
| ตำบล สุรนารี อำเภอ เมือง<br>ประเทศ ไทย หมายเลขโทรศัพท์ (<br>แผนปฏิบัติงานสหกิจศึกษา<br>หัวข้อแผนการปฏิบัติงาน                                                                                                    | <b>จังหวัด</b> นครราชสีมา<br>044223443     | รหัสไ<br>หมายเลขโทรสา<br>วันที่เริ่ม                                                                                         | ปรษณีย์ 30000<br>ร 044223443<br>วันที่สิ้นสุด                                                                                                    |                      |
| ตำบล สุรนารี อำเภอ เมือง<br>ประเทศ ไทย หมายเลขโทรศัพท์ (<br>แผนปฏิบัติงานสหกิจศึกษา<br>หัวข้อแผนการปฏิบัติงาน<br>1. ศึกษาขบวนการการผลิต                                                                                  | <b>จังหวัด</b> นครราชสีมา<br>044223443     | รหัสไ<br>หมายเลขโทรสา<br>วันที่เริ่ม<br>28 มิถุนายน<br>2567                                                                  | <b>ปรษณีย์</b> 30000<br>ร 044223443<br>วันที่สิ้นสุด<br>12 กรกฏาคม<br>2567                                                                                                    | ลบ                   |
| ตำบล สุรนารี อำเภอ เมือง<br>ประเทศ ไทย หมายเลขโทรศัพท์ (<br>แผนปฏิบัติงานสหกิจศึกษา<br><mark>หัวข้อแผนการปฏิบัติงาน</mark><br>1. ศึกษาขบวนการการผลิต<br>2. เสนอหัวข้อโปรเจค                                              | <b>จังหวัด</b> นครราชสีมา<br>044223443     | รหัสไ<br>หมายเลขโทรสา<br>วันที่เริ่ม<br>28 มิถุนายน<br>2567<br>6 กรกฎาคม<br>2567                                             | <b>ปรษณีย์</b> 30000<br><b>ร</b> 044223443<br><b>วันที่สิ้นสุด</b><br>12 กรกฎาคม<br>2567<br>15 กรกฎาคม<br>2567                                                                                                    | ລນ                   |
| ตำบล สุรนารี อำเภอ เมือง<br>ประเทศ ไทย หมายเลขโทรศัพท์ (<br>แผนปฏิบัติงานสหกิจศึกษา<br><mark>หัวข้อแผนการปฏิบัติงาน</mark><br>1. ศึกษาขบวนการการผลิต<br>2. เสนอหัวข้อโปรเจค<br>3.ดำเนินงาน                               | <b>จังหวัด</b> นครราชสีมา<br>044223443     | รหัสไ<br>หมายเลขโทรสา<br>วันที่เริ่ม<br>28 มิถุนายน<br>2567<br>6 กรกฎาคม<br>2567<br>15 กรกฎาคม<br>2567                       | <ul> <li>ปรษณีย์ 30000</li> <li>s 044223443</li> <li>วันที่สิ้นสุด</li> <li>12 กรกฎาคม<br/>2567</li> <li>15 กรกฎาคม<br/>2567</li> <li>22 กรกฎาคม<br/>2567</li> </ul>                                                                                  | ລນ<br>ລນ<br>ລນ       |
| ตำบล สุรนารี อำเภอ เมือง<br>ประเทศ ไทย หมายเลขโทรศัพท์ (<br>แผนปฏิบัติงานสหกิจศึกษา<br><mark>หัวข้อแผนการปฏิบัติงาน</mark><br>1. ศึกษาขบวนการการผลิต<br>2. เสนอหัวข้อโปรเจค<br>3.ดำเนินงาน                               | <b>จังหวัด</b> นครราชสีมา<br>044223443     | รหัสไ<br>หมายเลขโทรสา<br>วันที่เริ่ม<br>28 มิถุนายน<br>2567<br>6 กรกฎาคม<br>2567<br>15 กรกฎาคม<br>2567<br>26 สิงหาคม<br>2567 | <ul> <li>ปรษณีย์ 30000</li> <li>5 044223443</li> <li>วันที่ลิ้นสุด</li> <li>12 กรกฎาคม<br/>2567</li> <li>15 กรกฎาคม<br/>2567</li> <li>22 กรกฎาคม<br/>2567</li> <li>30 สิงหาคม<br/>2567</li> </ul>                                                     | ລນ<br>ລນ<br>ລນ<br>ລນ |
| ตำบล สุรนารี อำเภอ เมือง<br>ประเทศ ไทย หมายเลขโทรศัพท์ (<br>แผนปฏิบัติงานสหกิจศึกษา<br>หัวข้อแผนการปฏิบัติงาน<br>1. ศึกษาขบวนการการผลิต<br>2. เสนอหัวข้อโปรเจค<br>3.ดำเนินงาน<br>4.วิเคราะห์และทดสอบ<br>แผนการปฏิบัติงาน | <b>จังหวัด</b> นครราชสีมา<br>044223443<br> | รหัสไ<br>หมายเลขโทรสา<br>วันที่เริ่ม<br>28 มิถุนายน<br>2567<br>6 กรกฎาคม<br>2567<br>15 กรกฎาคม<br>2567<br>26 สิงหาคม<br>2567 | <ul> <li>ปรษณีย์ 30000</li> <li>ร 044223443</li> <li>วันที่สิ้นสุด</li> <li>12 กรกฎาคม<br/>2567</li> <li>15 กรกฎาคม<br/>2567</li> <li>22 กรกฎาคม<br/>2567</li> <li>30 สิงหาคม<br/>2567</li> <li>วันที่สิ้นสุด</li> </ul>                              | ຄນ<br>ຄນ<br>ຄນ<br>ຄນ |
| ตำบล สุรนารี อำเภอ เมือง<br>ประเทศ ไทย หมายเลขโทรศัพท์ (<br>แผนปฏิบัติงานสหกิจศึกษา<br>หัวข้อแผนการปฏิบัติงาน<br>1. ศึกษาขบวนการการผลิต<br>2. เสนอหัวข้อโปรเจค<br>3.ดำเนินงาน<br>4.วิเคราะห์และทดสอบ<br>แผนการปฏิบัติงาน | <b>จังหวัด</b> นครราชสีมา<br>044223443<br> | รหัสไ<br>หมายเลขโทรสา<br>วันที่เริ่ม<br>28 มิถุนายน<br>2567<br>6 กรกฎาคม<br>2567<br>15 กรกฎาคม<br>2567<br>26 สิงหาคม<br>2567 | <ul> <li>ปรษณีย์ 30000</li> <li>s 044223443</li> <li>วันที่สิ้นสุด</li> <li>12 กรกฎาคม<br/>2567</li> <li>15 กรกฎาคม<br/>2567</li> <li>22 กรกฎาคม<br/>2567</li> <li>30 สิงหาคม<br/>2567</li> <li>30 สิงหาคม<br/>2567</li> <li>วันที่สิ้นสุด</li> </ul> | ດນ<br>ດນ<br>ດນ       |

# 16. ระบบการบันทึกข้อมูลแบบบันทึกการปฏิบัติงาน

ระบบการบันทึกข้อมูลแบบบันทึกการปฏิบัติงาน เป็นระบบที่ "นักศึกษาฝึกประสบการณ์วิชาชีพ" จะต้องป้อนข้อมูล การปฏิบัติงานในแต่ละครั้ง ซึ่งแบ่งออกเป็น 2 สัปดาห์ต่อครั้ง ดังภาพ

| ข้อมูลนักศึกษา                                                                                                    |                                                     |
|----------------------------------------------------------------------------------------------------|-----------------------------------------------------|
| ชื่อ - นามสกุล นายนักศึกษา ฝึกประสบการณ์วิชาชี                                                                                                    | พ <b>รหัสนักศึกษา</b> 100000000003                  |
| <b>หลักสูตร</b> ระบบสารสนเทศ                                                                                                    | <b>คณะ</b> คณะบริหารธุรกิจ                          |
| <b>อาจารย์ที่ปรึกษา</b> รศ.ดร.อาจารย์ ทดสอบ                                                                                                    |                                                     |
| สถานประกอบการที่ไปปฏิบัติงาน                                                                                                    |                                                     |
| <b>ชื่อสถานประกอบการ</b> บริษัท ผลิตน้ำมันพืช จำกัด                                                                                                    |                                                     |
| <b>ที่อยู่</b> 123/4 ถนนช้างเผือก                                                                                                    |                                                     |
| <b>ตำบล</b> สุรนารี <b>อำเภอ</b> เมือง                                                                                                    | <b>จังหวัด</b> นครราชสีมา <b>รหัสไปรษณีย์</b> 30000 |
| ภาระงาน                                                                                                    |                                                     |
| ภาระงาน<br>ภาระงานที่นักศึกษาปฏิบัติ                                                                                                    |                                                     |
| ภาระงาน<br>ภาระงานที่นักศึกษาปฏิบัติ<br>ภาระงานที่นักศึกษาปฏิบัติ                                                                                                    |                                                     |
| ภาระงาน<br>ภาระงานที่นักศึกษาปฏิบัติ<br>ภาระงานที่นักศึกษาปฏิบัติ<br>ลักษณะงานที่นักศึกษาปฏิบัติ                                                                      |                                                     |
| ภาระงาน<br>ภาระงานที่นักศึกษาปฏิบัติ<br>ภาระงานที่นักศึกษาปฏิบัติ<br>ลักษณะงานที่นักศึกษาปฏิบัติ<br>ลักษณะงานที่นักศึกษาปฏิบัติ                                       |                                                     |
| ภาระงาน<br>ภาระงานที่นักศึกษาปฏิบัติ<br>ภาระงานที่นักศึกษาปฏิบัติ<br>ลักษณะงานที่นักศึกษาปฏิบัติ<br>ลักษณะงานที่นักศึกษาปฏิบัติ<br>ปัญหาและอุปสรรค                    |                                                     |
| ภาระงาน<br>ภาระงานที่นักศึกษาปฏิบัติ<br>ภาระงานที่นักศึกษาปฏิบัติ<br>ลักษณะงานที่นักศึกษาปฏิบัติ<br>ลักษณะงานที่นักศึกษาปฏิบัติ<br>ปัญหาและอุปสรรค<br>ปัญหาและอุปสรรค |                                                     |
| ภาระงาน<br>ภาระงานที่นักศึกษาปฏิบัติ<br>ภาระงานที่นักศึกษาปฏิบัติ<br>ลักษณะงานที่นักศึกษาปฏิบัติ<br>ลักษณะงานที่นักศึกษาปฏิบัติ<br>ปัญหาและอุปสรรค<br>ปัญหาและอุปสรรค |                                                     |

# 17. ระบบการบันทึกข้อมูลแบบแจ้งโครงร่างรายงานการฝึกประสบการณ์วิชาชีพ

ระบบการบันทึกข้อมูลแบบแจ้งโครงร่างรายงานการฝึกประสบการณ์วิชาชีพ เป็นระบบที่ "นักศึกษาฝึกประสบการณ์ วิชาชีพ" จะต้องกรอกข้อมูล หัวข้อรายงานภาษาไทย, หัวข้อรายงานอังกฤษ, รายละเอียดเนื้อหารายงาน ดังภาพ

| 🥨 มหาวิทยาลัย                                      | ยเทคโนโลยีราชม     | งคลอีสาน ศู          | นย์กลางนครราชสีมา    |
|----------------------------------------------------|--------------------|----------------------|----------------------|
| ข้อมูลนักศึกษา                                     |                    |                      |                      |
| ชื่ <b>อ - นามสกุล</b> นายนักศึกษา ฝึกประสบ        | การณ์วิชาชีพ       | รหัสนักศึกเ          | ษา 100000000003      |
| <b>หลักสูตร</b> ระบบสารสนเทศ                       |                    | <b>คณะ</b> คณะบริหาร | ຮຸຮກີຈ               |
| <b>อาจารย์ที่ปรึกษา</b> รศ.ดร.อาจารย์ ทดสอ         | ານ                 |                      |                      |
| สถานประกอบการที่ไปปฏิบัติงา                        | ĥ                  |                      |                      |
| <b>ชื่อสถานประกอบการ</b> บริษัท ผลิตน้ำมัน         | เพีช จำกัด         |                      |                      |
| <b>ที่อยู่</b> 123/4 ถนนช้างเผือก                  |                    |                      |                      |
| ตำบล สุรนารี อำเภอ เมือ                            | ง จังหวัด เ        | นครราชสีมา           | รหัสไปรษณีย์ 30000   |
| ประเทศ ไทย หมายเลขโ                                | โทรศัพท์ 044223443 | หมา                  | ยเลขโทรสาร 044223443 |
| แบบแจ้งโครงร่างรายงานการฝึก<br>หัวข้อรายงานภาษาไทย | ประสบการณ์วิชาชีง  | N                    |                      |
| พฒนาระบบ                                           |                    |                      |                      |
| หัวข้อรายงานภาษาอังกฤษ                             |                    |                      |                      |
| develop system                                     |                    |                      |                      |
| รายละเอียดเนื้อหาของรายงาน                         |                    |                      |                      |
| ਰ ਕੱ ਪ                                             | มนา                |                      |                      |

# 18. การดูแผนการนิเทศงาน และแบบประเมินผลการนิเทศงาน

# นักศึกษาสามารถดูแผนการนิเทศงาน ได้ที่เมนูด้านบน ดังภาพ

| ซิ<br>นักศึกษา | 🖻<br>ตำแหน่ง<br>งาน | 🖹 แบบฟอร์มฝึกประสบการณ์ 🗸 | ช การนิเทศงาน ∨                                        | ា ผลการฝึกประสบการณ์<br>(สหกิจศึกษา 1) | ปี ผลการนำเสนอการฝึก<br>ประสบการณ์ฯ | <sup>廻</sup> ผลการ<br>ประเมินรายงาน | ิ |
|----------------|---------------------|---------------------------|--------------------------------------------------------|----------------------------------------|-------------------------------------|-------------------------------------|---|
|                |                     |                           | แผนการนิเทศงาน<br>ผลการนิเทศงาน<br>แบบประเมินคุณภาพอาจ | จารยนิเทศก์                            |                                     |                                     |   |

เมื่อคลิกที่เมนูหลัก "การนิเทศงาน" และเมนูย่อย "แผนการนิเทศงาน" นักศึกษาจะสามารถดูกำหนดการ วัน- เวลา ที่ อาจารย์จะมานิเทศงานนักศึกษาได้ ดังภาพ

| Concession of the second               | มหาวิทยาลัยเทคโนโ            | แลยีราชมงคลอีสาน ผุ       | สูนย์กลางนครราชสีมา   |
|----------------------------------------|------------------------------|---------------------------|-----------------------|
| ข้อมูลนักศึกษา                         |                              |                           |                       |
| <b>ชื่อ - นามสกุล</b> นาย <sup>.</sup> | นักศึกษา ฝึกประสบการณ์วิชาชี | พ รหัสนักศึก              | กษา 100000000003      |
| <b>หลักสูตร</b> ระบบสาร                | สนเทศ                        | <b>คณะ</b> คณะบริหา       | ารธุรกิจ              |
| อาจารย์ที่ปรึกษา ร                     | ศ.ดร.อาจารย์ ทดสอบ           |                           |                       |
| สถานประกอบกา                           | ารที่ไปปฏิบัติงาน            |                           |                       |
| ชื่อสถ <mark>า</mark> นประกอบกา        | ร บริษัท ผลิตน้ำมันพืช จำกัด |                           |                       |
| <b>ที่อยู่</b> 123/4 ถนนช้า            | งเผือก                       |                           |                       |
| <b>ตำบล</b> สุรนารี                    | <mark>อำเภอ</mark> เมือง     | <b>จังหวัด</b> นครราชสีมา | รหัสไปรษณีย์ 30000    |
| <b>ประเทศ</b> ไทย                      | หมายเลขโทรศัพท์ 🛛            | 44223443 หม               | ายเลขโทรสาร 044223443 |
| แผนการนิเทศงา                          | นสหกิจศึกษา                  |                           |                       |
| <mark>ภาคการศึกษา</mark> 1/25          | 567                          |                           |                       |
| สถานประกอบการ                          | บริษัท ผลิตน้ำมันพืช จำกัด   |                           |                       |
| <mark>อาจารย์</mark> รศ.ดร.อาจ         | ารย์ ทดสอบ                   |                           |                       |
| วันที่เวลาที่สะดวก 1                   | 30 มิถุนายน 2567 13:00:00    |                           |                       |
| วันที่เวลาที่สะดวก 2                   |                              |                           |                       |
| วันเวลาที่นัดหมาย 1                    | 30 มิถุนายน 2567 13:00:00    |                           |                       |
| วันเวลาที่นัดหมาย 2                    |                              |                           |                       |
| 98912611980                            |                              |                           |                       |
|                                        |                              |                           |                       |

# เมื่อถึงวันที่อาจารย์เดินทางมานิเทศงาน อาจารย์จะทำการประเมินผลการนิเทศงาน นักศึกษาสามารถดูผลการนิเทศงาน

ได้ ดังภาพ

| ซิ<br>นักศึกษา | 🖻<br>ตำแหน่ง<br>งาน | 🖺 แบบฟอร์มฝึกประสบการณ์ 🗸 | 👻 การนิเทศงาน 🗸                                        | 🏛 ผลการฝึกประสบการณ์<br>(สหกิจศึกษา 1) | ผลการนำเสนอการฝึก     ประสบการณ์ฯ | ഇ ผลการ<br>ประเมินรายงาน | ิ |
|----------------|---------------------|---------------------------|--------------------------------------------------------|----------------------------------------|-----------------------------------|--------------------------|---|
|                |                     |                           | แผนการนิเทศงาน<br>ผลการนิเทศงาน<br>แบบประเมินคุณภาพอา: | จารยนิเทศก์                            |                                   |                          |   |
|                | แบบบันท์            | า้กผลการนิเทศงานสหก์      | โจศึกษา                                                |                                        |                                   |                          |   |

| ผู้เพิ่มข้อมูล              | วันที่เพิ่มข้อมูล    |        |  |
|-----------------------------|----------------------|--------|--|
| อาจารย์ รศ.ดร.อาจารย์ ทดสอบ | 29 มกราคม 2025 11:21 | แสดงผล |  |
| สรุปผลการประเมิน            |                      |        |  |

|                                   | คะแนน/คน |
|-----------------------------------|----------|
| จำนวนผู้มีสิทธิ์ทำแบบประเมิน      | 1        |
| จำนวนผู้ที่ทำแบบประเมินแล้ว       | 1        |
| คะแนนเฉลี่ยที่ได้ (เต็ม 20 คะแนน) | 20.00    |

#### คุณภาพนักศึกษา

| หัวข้อประเมิน                                                      | คะแนน |
|--------------------------------------------------------------------|-------|
| 1. ความรับผิดชอบต่อหน้าที่                                         |       |
| 1.1 มีความรับผิดชอบต่องานที่ได้รับมอบหมาย                          | 5     |
| 1.2 ปฏิบัติงานด้วยความกระตือรีอรัน                                 | 5     |
| 1.3 มีการปรับปรุงคุณภาพงานที่ปฏิบัติงานอยู่เสมอ                    | 5     |
| 1.4 ใช้เวลาในการทำงานให้เกิดประโยชน์สูงสุด                         | 5     |
| 1.5 มีการรายงานผลการปฏิบัติงาน                                     | 5     |
| 2. ความรู้ความสามารถในการปฏิบัติงาน                                |       |
| 2.1 ปฏิบัติงานโดยใช้ความรู้ ความสามารถที่มีอยู่อย่างเต็มที่        | 5     |
| 2.2 มีความสามารถในการประยุกต์ใช้ความรู้                            | 5     |
| 2.3 มีความชำนาญในด้านปฏิบัติการ                                    | 5     |
| 2.4 มีความสามารถในการวางแผน จัดลำดับความสำคัญของาน                 | 5     |
| 2.5 ใฝ่รู้ สนใจหาความรู้ใหม่ๆ เพิ่มเติม                            | 5     |
| 3. คุณลักษณะส่วนบุคคล                                              |       |
| 3.1 ปฏิบัติตามกฎ ระเบียบหรือข้อบังคับขององค์กรอย่างเคร่งครัด       | 5     |
| 3.2 เข้างานตรงเวลา ไม่เคยขาด ไม่เคยสาย                             | 5     |
| 3.3 ให้ความเคารพเชื่อฟังผู้บังคับบัญชา                             | 5     |
| 3.4 มีความขยัน อดทน สู้งาน                                         | 5     |
| 3.5 มีคุณธรรม จริยธรรม เช่น สื่อสัตย์ สุจริต รักษาความลับขององค์กร | 5     |
|                                                                    |       |

#### **19. การแสดงข้อมูลผลการฝึกประสบการณ์** (สหกิจศึกษา / ฝึกงาน)

เมื่อถึงกำหนดเวลากการประเมินผลประสบการณ์วิชาชีพจากสถานประกอบการ ระบบจะส่ง e-mail แจ้ง Link การ ประเมินผลให้พนักงานที่ปรึกษา เมื่อได้ผลประเมินเรียบร้อย นักศึกษาสามาถดูผลประเมินได้ที่เมนูด้านบน ดังภาพ

| 8 🖻<br>นักศึกษา ตำแหน่ง<br>งาน | 🗎 แบบฟอร์มฝึกประสบการณ์ 🗸 | 💇 การนิเทศงาน 🗸 | 🏛 ผลการฝึกประสบการณ์<br>(สหกิจศึกษา 1) | ผลการนำเสนอการฝึก<br>ประสบการณ์ฯ | 题 ผลการ<br>ประเมินรายงาน | ิ |
|--------------------------------|---------------------------|-----------------|----------------------------------------|----------------------------------|--------------------------|---|
|--------------------------------|---------------------------|-----------------|----------------------------------------|----------------------------------|--------------------------|---|

หากนักศึกษามีพนักงานที่ปรึกษาหลายคน นักศึกษาสามารถถูกประเมินจากพนักงานที่ปรึกษาได้หลายท่าน โดยจะนำ คะแนนของแต่ละท่านมาหาค่าเฉลี่ย เมื่อนักศึกษาถูกประเมินแล้วระบบจะแสดงวันที่ถูกประเมิน ดังภาพ

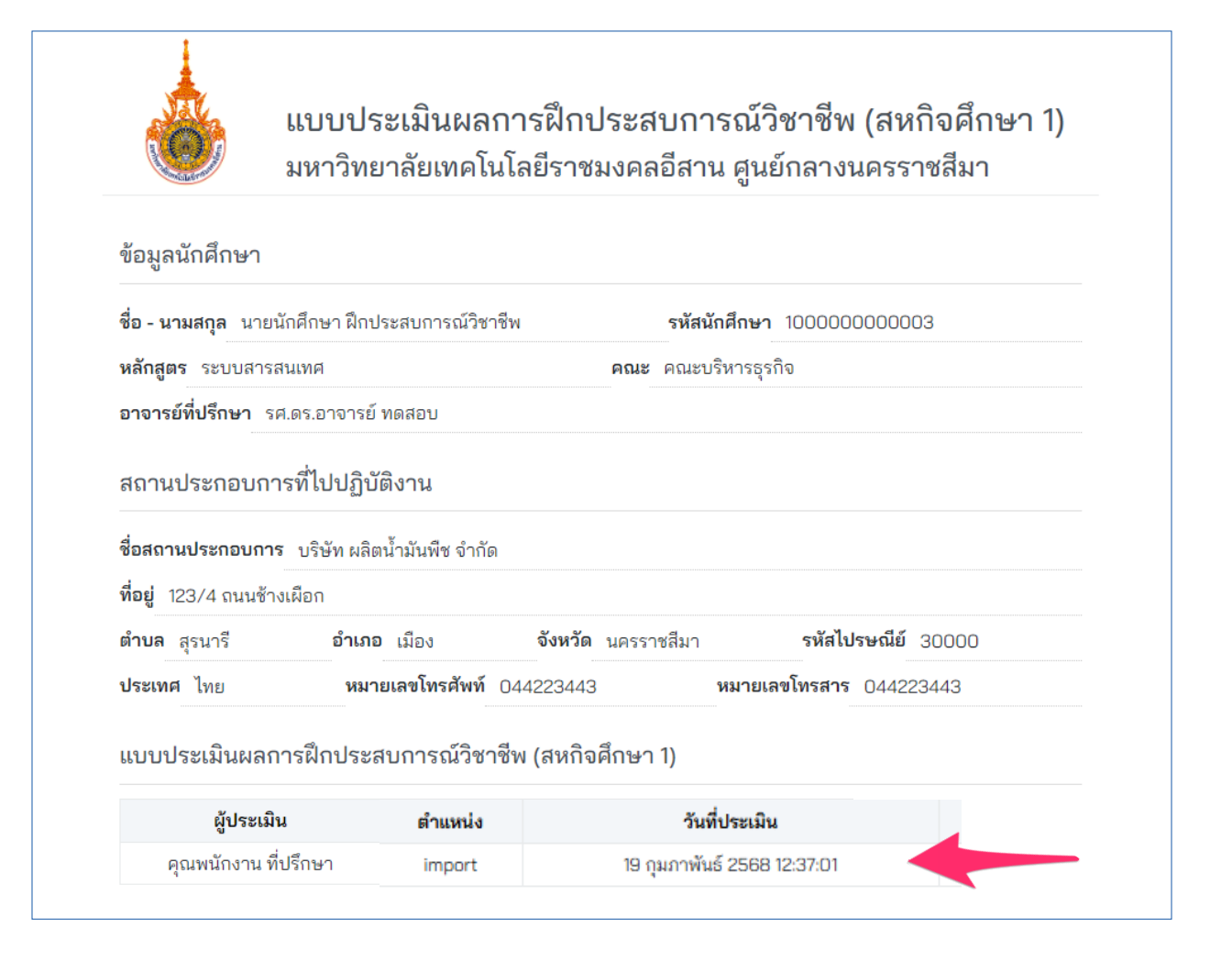

#### 20. การแสดงข้อมูลผลการนำเสนอผลการฝึกประสบการณ์วิชาชีพ

# นักศึกษาฝึกประสบการณ์วิชาชีพเสร็จสิ้น นักศึกษาต้องนำเสนอผลการฝึกประสบการณ์ให้อาจารย์ในหลักสูตร

#### ประเมินผลให้คะแนน เมื่อนักศึกษาถูกประเมินแล้วระบบจะแสดงวันที่ถูกประเมิน ดังภาพ

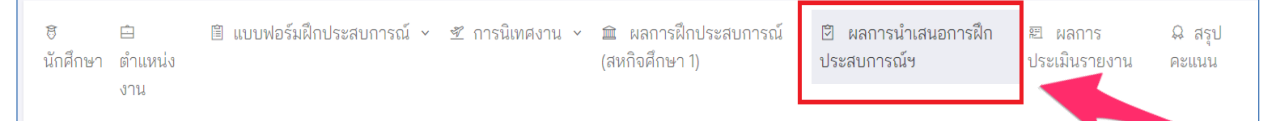

นักศึกษาสามารถถูกประเมินจากอาจารย์ในหลักสูตรได้หลายท่าน โดยจะนำคะแนนของแต่ละท่านจะถูกนำมาหา ค่าเฉลี่ย นักศึกษาสามารถคะแนนของอาจารย์แต่ละท่านได้ที่ ลิ้งค์"แสดงผล" ดังภาพ

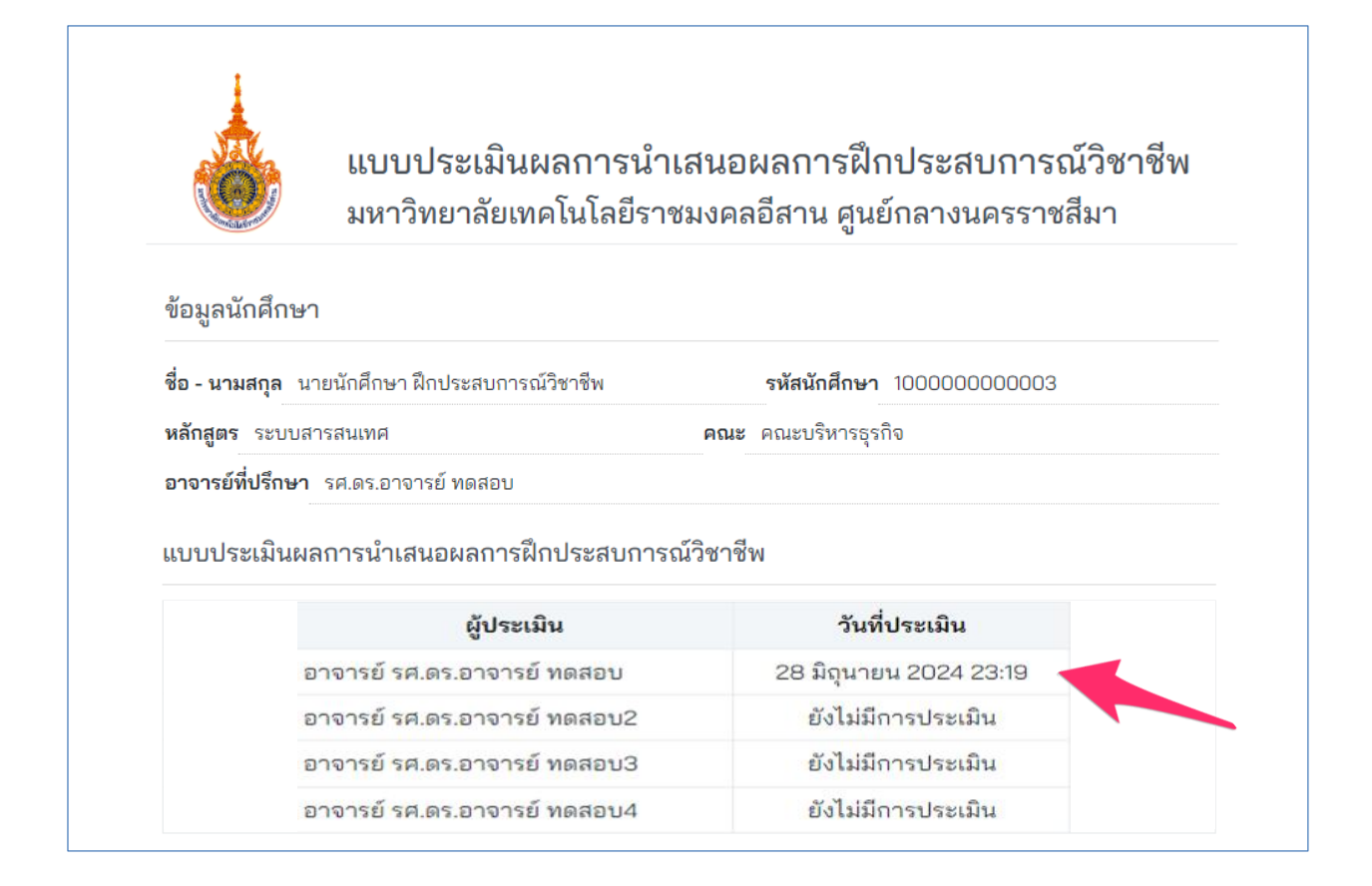

#### 21. การแสดงข้อมูลผลการประเมินรูปเล่มโครงงานและรายงาน

นักศึกษาฝึกประสบการณ์วิชาชีพเสร็จสิ้น นักศึกษาต้องส่งรูปเล่มโครงงานและรายงานให้อาจารย์ในหลักสูตร ประเมินผล ให้คะแนน โดยนักศึกษาสามารถดุผลคะแนน ได้ที่เมนูด้านบน ดังภาพ

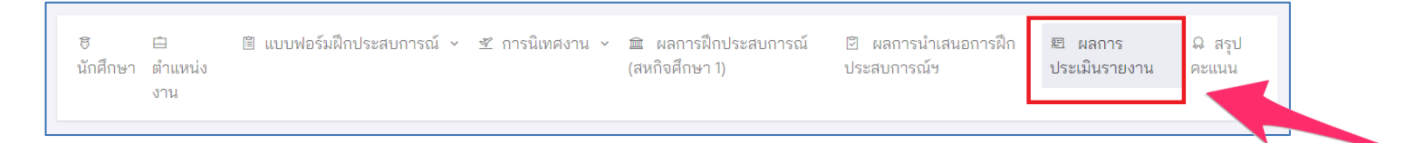

นักศึกษาสามารถถูกประเมินจากอาจารย์ในหลักสูตรได้หลายท่าน โดยจะนำคะแนนของแต่ละท่านจะถูกนำมาหาค่าเฉลี่ย นักศึกษา สามารถคะแนนของอาจารย์แต่ละท่านได้ที่ ลิ้งค์ "แสดงผล" ดังภาพ

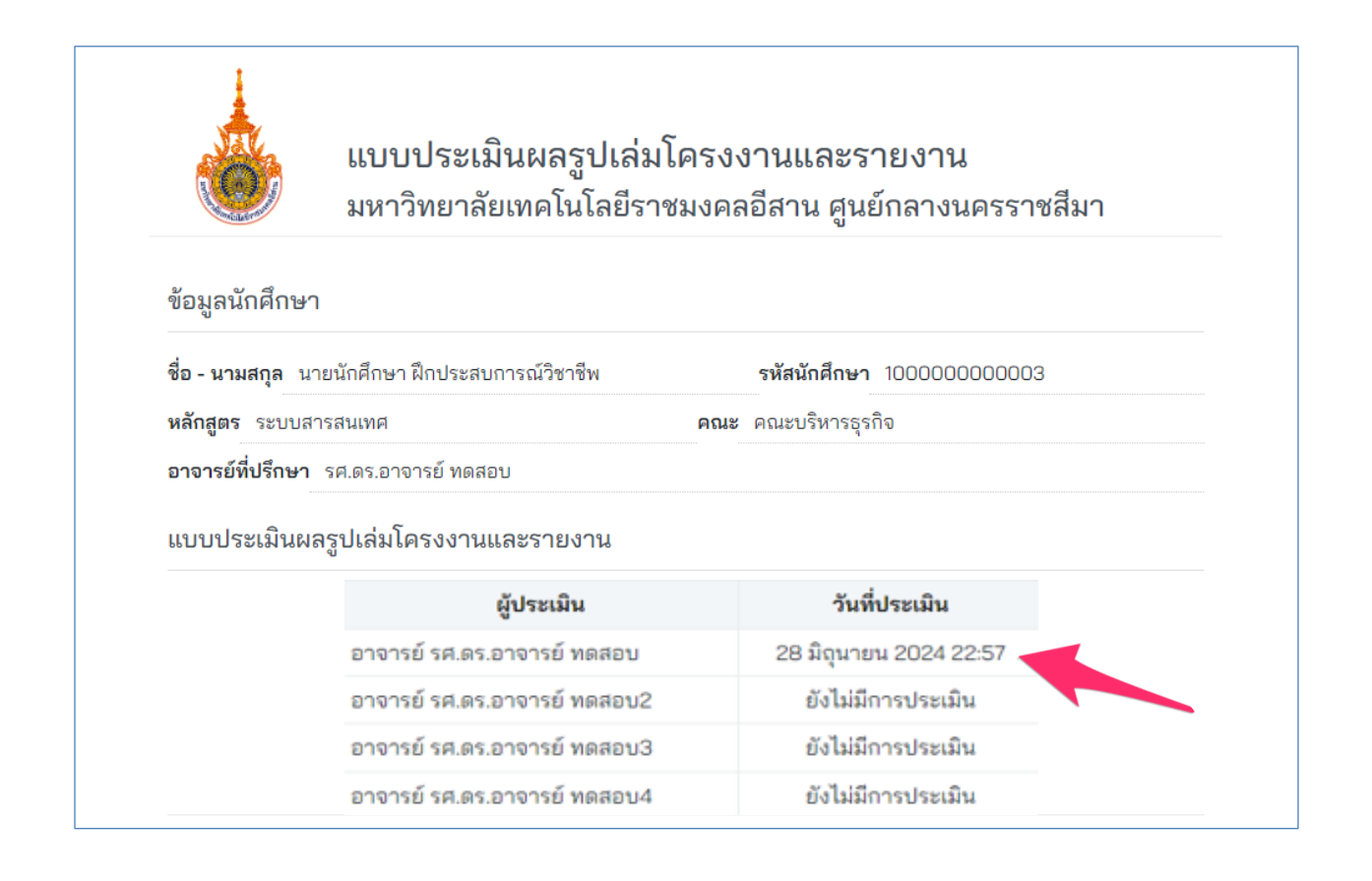

# 22. การแสดงผลคะแนนทั้งหมด

# นักศึกษาสามารถดูคะแนนแต่ละส่วนได้ที่เมนู สรุปคะแนน

| ซิ<br>นักศึกษา | ⊟<br>ตำแหน่ง<br>งาน | 🖹 แบบฟอร์มฝึกประสบการณ์ 🖌 死 การนิเทศงาน 🗸 | 🏛 ผลการฝึกประสบการณ์<br>(สหกิจศึกษา 1) | ผลการนำเสนอการฝึก<br>ประสบการณ์ฯ | ⊠ ผลการ<br>ประเมินรายงาน | ิ |  |
|----------------|---------------------|-------------------------------------------|----------------------------------------|----------------------------------|--------------------------|---|--|
|                |                     |                                           |                                        |                                  |                          |   |  |

#### สรุปคะแนนนักศึกษาฝึกประสบการณ์วิชาชีพ มหาวิทยาลัยเทคโนโลยีราชมงคลอีสาน มหาวิทยาลัยเทคโนโลยีราช มงคลอีสาน

**คณะ** คณะบริหารธุรกิจ

#### ข้อมูลนักศึกษา

ชื่**อ - นามสกุล** นายนักศึกษา ฝึกประสบการณ์วิชาชีพ **รหัสนักศึกษา** 1000000000003

**หลักสูตร** ระบบสารสนเทศ

อาจารย์ที่ปรึกษา รศ.ดร.อาจารย์ ทดสอบ

#### สถานประกอบการที่ไปปฏิบัติงาน

| ชื่อสถา | านประกอบการ   | บริษัท ผลิตน้ำมันพืช จำกับ<br>บริษัท ผลิตน้ำมันพืช จำกับ<br>บริษัท ผลิตน้ำมันพืช จำกับ<br>บริษัท ผลิตน้ำมันพืช จำกับ<br>บริษัท ผลิตน้ำมันพืช จำกับ<br>บริษัท ผลิตน้ำมันพืช จำกับ<br>บริษัท ผลิตน้ำมันพืช จำกับ<br>บริษัท ผลิตน้ำมันพืช จำกับ<br>บริษัท ผลิตน้ำมันพืช จำกับ<br>บริษัท ผลิตน้ำมันพืช จำกับ<br>บริษัท ผลิตน้ำมันพืช จำกับ<br>บริษัท ผลิตน้ำมันพืช จำกับ<br>บริษัท ผลิตน้ำมันพืช จำกับ<br>บริษัท ผลิตน้ำมันพืช จำกับ<br>บริษัท ผลิตน้ำมัน ผลิตน้ำมันพืช จำกับ<br>บริษัท มี เป็น เป็น เป็น เป็น เป็น เป็น เป็น เป็น | าัด         |            |                         |  |
|---------|---------------|----------------------------------------------------------------------------------------------------|-------------|------------|-------------------------|--|
| ที่อยู่ | 123/4 ถนนช้าง | งเผือก                                                                                                    |             |            |                         |  |
| ตำบล    | สุรนารี       | <mark>อำเภอ</mark> เมือง                                                                                                    | จังหวัด     | นครราชสีมา | รหัสไปรษณีย์ 30000      |  |
| ประเท   | ศ ไทย         | หมายเลขโทรศัพท์                                                                                                    | й 044223443 |            | หมายเลขโทรสาร 044223443 |  |

#### สรุปคะแนนนักศึกษาฝึกประสบการณ์วิชาชีพ

| รายการคะแนน                      | คะแนนเต็ม |
|----------------------------------|-----------|
| คะแนนแบบรายงานตัวเข้าปฏิบัติงาน  | 2         |
| คะแนนแบบแจ้งรายละเอียดงาน        | 2         |
| คะแนนแบบแจ้งแผนการปฏิบัติงาน     | 2         |
| คะแนนแบบแจ้งโครงร่างรายงาน       | 2         |
| คะแนนแบบบันทึกการปฏิบัติงาน      | 2         |
| คะแนนผลการนิเทศงาน               | 20        |
| คะแนนผลการฝึกประสบการณ์          | 50        |
| คะแนนการนำเสนอผลการฝึกประสบการณ์ | 10        |
| คะแนนรูปเล่มและรายงาน            | 10        |
| รวมคะแนน                         | 100       |